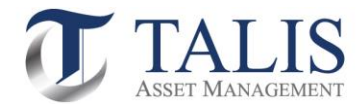

# วิธีการเปิดบัญชีกองทุนรวมออนไลน์ (e-Account Opening)

# เปิดบัญชีกองทุนรวมออนไลน์ ง่าย-สะดวก-รวดเร็ว ด้วยตัวคุณเอง

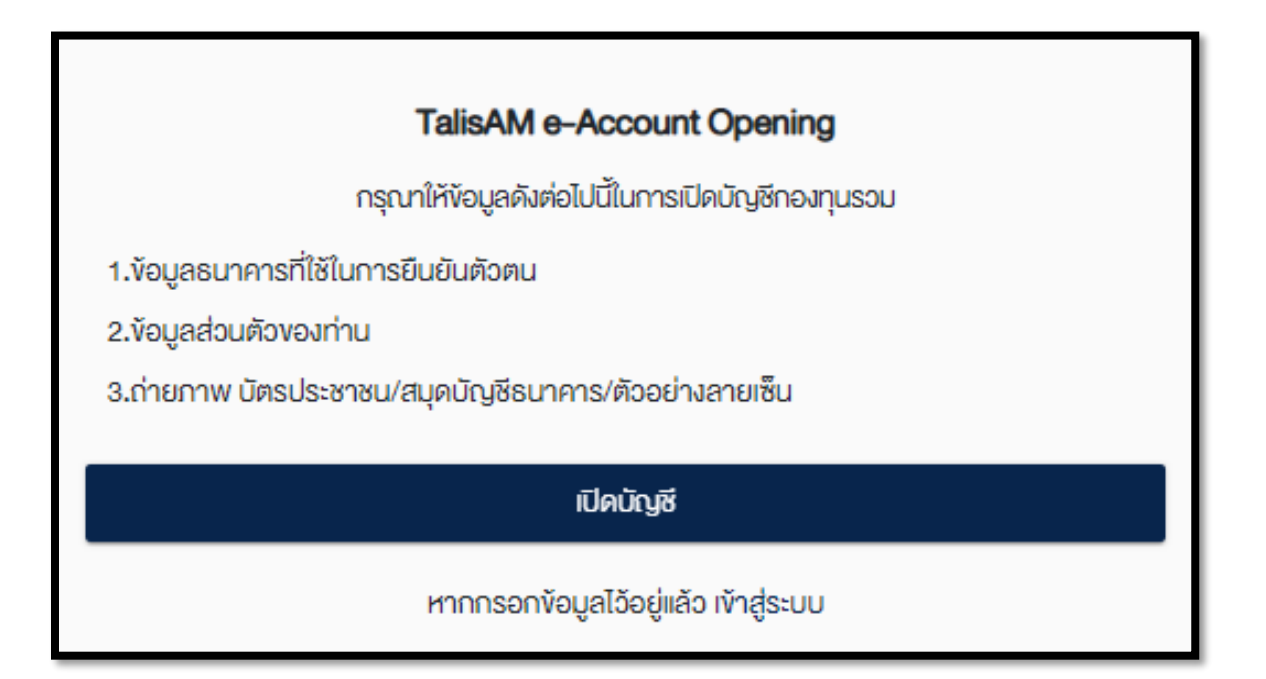

หมายเหตุ: กรุณาเตรียมบัตรประชาชน สมุดบัญชีธนาคาร และตัวอย่างลายเซ็น (เซ็นในกระดาษสีขาวล้วน) โดยใช้อุปกรณ์ที่สามารถถ่ายภาพได้เพื่อยืนยันตัวตน เช่น โทรศัพท์มือถือ แท็บเล็ต และคอมพิวเตอร์ที่มีกล้องถ่ายภาพ

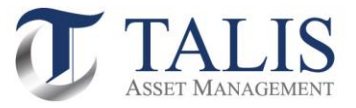

## 1 <u>ขั้นตอนการลงทะเบียนการสมัครเข้าใช้ระบบเปิดบัญชีออนไลน์ (e-Account Opening)</u>

| เลือกประเภทบัญชี                                                             |
|------------------------------------------------------------------------------|
| เลือกประเภทบัญชีซื้องายที่ต้องการเปิดบัญชี                                   |
| 🗹 บัญซีกองทุน 📎                                                              |
|                                                                              |
| บันทึกและยืนยัน                                                              |
| บริษัทหลักทรัพย์จัดการกองทุน ทาลิส จำกัด โทร. 02-015-0222, www.talisam.co.th |

## 11 เลือกประเภทบัญชีเป็น "บัญชีกองทุน" และทำการกดปุ่ม "บันทึกและยืนยัน"

1.2 กรอกข้อมูลส่วนตัวของท่านและทำการ Click ปุ่ม "ยืนยันเบอร์มือถือ"

| TalisAM e-Account Opening                        | Ŭ•                                                                                                    |
|--------------------------------------------------|----------------------------------------------------------------------------------------------------|
| ซื่อ (ไทย) *                                     |                                                                                                    |
| สมศักดิ์                                         |                                                                                                    |
|                                                  | เดือน*                                                                                                    |
| นานสกุล (ไทย) *                                  | นกราคม -                                                                                                    |
| รักการลงทุน                                      |                                                                                                    |
| หมายเลงบัตรประชาชน •                             | ău*                                                                                                    |
| *****                                            |                                                                                                    |
|                                                  | เลงหลังบัตรประชาชน (Laser Code) ●                                                                                                    |
| วันเดือนปีเกิดที่ปรากฏในบัตรประชาชน *            | JJ5555555555                                                                                                    |
| 🔘 มีวัน/เดือน/ปีเกิด                             | (อ)อีการท่างหลายหลังนักธระโด-พาพา)                                                                                                    |
| 🔿 มีเฉพาะเดือนและปีเกิด                          | <u>หมายเหตุ:</u> ข้อมูลข้างต้นผู้ให้บริการจะนำไปใช้ในการตรวจสอบกับฐานข้อมูลของกรมการ                                                                                                    |
|                                                  | ปทครองเท่านั้น                                                                                                    |
| ) มเฉพาะบเกด                                     | โทรศัพท์มือถือ *                                                                                                    |
|                                                  | 0899999999                                                                                                    |
| **กรอกชื่อจริงของท่านโดยไม่ต้องใส่คำนำหน้าชื่อ** | extensional definition and the second second |

ขึ้นขันบอร์มือก้อ

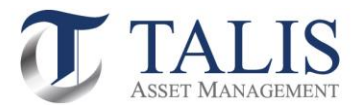

| บาร-รเพร ส เทรงชมชนเกรราพกมชกเชง-ถูกเสขเปกเกรราพกมช<br>เบอร์ 08999999999 ของ คุณ สมศักดิ์ รักการลงทุน<br>Ref. Code: YyvC<br>รศัส มาร *<br>032753 |                                   | ส่งไปที่โดยสังหก์มือดี |
|----------------------------------------------------------------------------------------------------|-----------------------------------|------------------------|
| Ref. Code: YyvC<br>ia OTP*<br>32753                                                                                                    | เบอร์ 0899999999 ของ คุณ สมศักดิ์ | รักการลงทุน            |
| sña DTP*<br>032753                                                                                                    | Ref. Code: YyvC                   |                        |
|                                                                                                    | ба ОТР *<br>32753                 |                        |
|                                                                                                    |                                   |                        |

### 1.3 ใส่รหัส OTP ที่ได้ผ่าน SMS และกดปุ่ม "ยืนยันเบอร์มือถือ"

หมายเหตุ: ในกรณีไม่ใส่รหัส OTP ภายในเวลาที่กำหนด ให้ทำการกดปุ่ม "กลับ" เพื่อขอรหัส OTP ใหม่

### 1.4 ศึกษาเงื่อนไขและกดปุ่ม "ยอมรับ" การให้ความยินยอมในการเปิดเผยข้อมูล

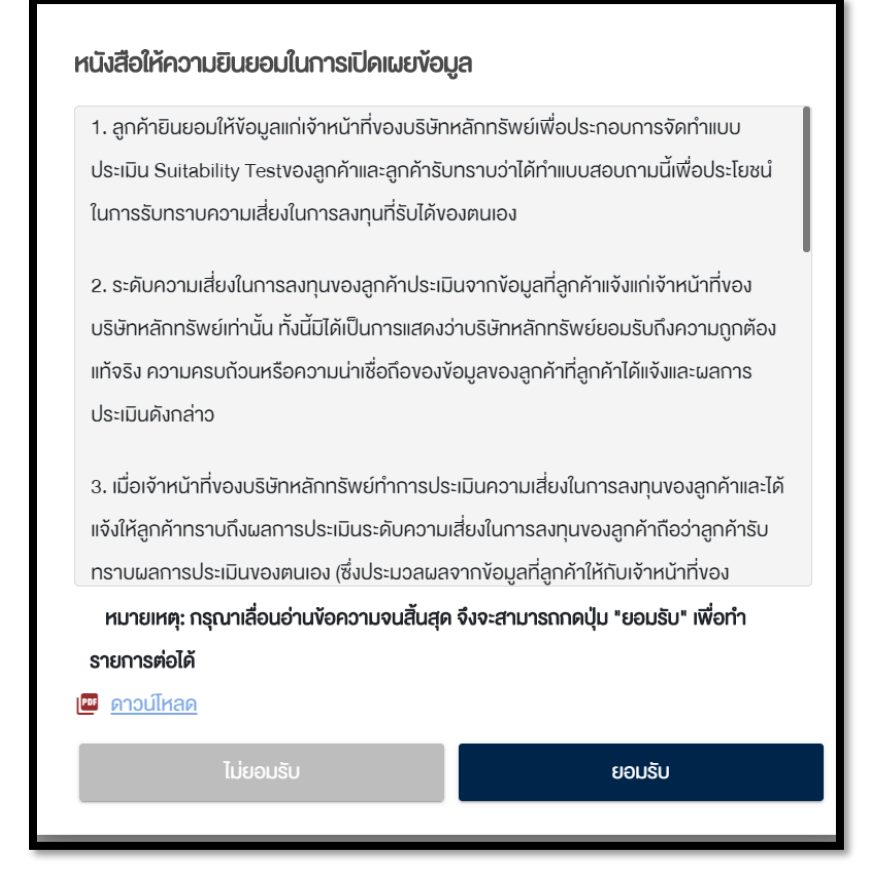

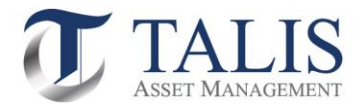

| 1.5 กาหนดรหสผาน พรอมกดปุ่ม "ยนยน"                                  |
|--------------------------------------------------------------------|
| ตั้งรหัสยืนยันตัวตนสำหรับการเปิดบัญชี                              |
| กรุณาตั้งและจดจำ "รหัสยืนยันตัวตนสำหรับการเปิดบัญชี" เพื่อใช้ในการ |
| เปิดบัญชีและแก้ไขข้อมูล (กรณีการเปิดบัญชีของท่านไม่สมบูรณ์)        |
|                                                                    |
| หมายเลงบัตรประชาชน                                                 |
| ******                                                             |
|                                                                    |
| ตั้ง "รหัสยืนยันตัวดนสำหรับการเปิดบัญชี" *                         |
| ******                                                             |
|                                                                    |
| ยืนยัน "รหัสยืนยันด้วดนสำหรับการเปิดบัญชี" *                       |
| ******                                                             |
|                                                                    |
|                                                                    |
|                                                                    |
|                                                                    |
| ยืนยัง                                                             |
| Cucu                                                               |

หมายเหตุ: รหัสต้องมีความยาว 8-10 ตัวอักษร และต้องประกอบไปด้วย A-Z, a-z, 0—9 เช่น AbCaBc123

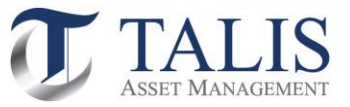

# 2 <u>ขั้นตอนการยืนยันตัวตนผ่านระบบ NDID</u>

ดำเนินการกดปุ่มเลือกรูปแบบการยืนยันตัวตนสำหรับการเปิดบัญชี โดยท่านสามารถเลือกใช้บริการการยืนยันตัวตน ได้ 2 รูปแบบ ได้แก่

- 2.1 การยืนยันตัวตน โดย National Digital ID (NDID) แบบ Digital ผ่าน Mobile Application ของผู้ ให้บริการพิสูจน์และยืนยันตัวตน คือการยืนยันตัวตนผ่านธนาคารที่ท่านได้มีข้อมูลการเปิดบัญชีเงินฝากและมี การเปิดใช้บริการ Mobile Application ของธนาคารนั้นๆ ไว้
- 2.2 ยืนยันตัวตน โดย National Digital ID (NDID) แบบแสดงบัตรประชาชน ณ จุดให้บริการ (เสียบบัตร ประชาชน) คือการยืนยันตัวตนโดยการไปแสดงบัตรประชาชน ณ จุดให้บริการยืนยันตัวตน

| เลือกรูปแบบการยืนยันตัวตน                                                                                                 |
|----------------------------------------------------------------------------------------------------|
| เลือกรูปแบบการยืนยันตัวตนสำหรับการเปิดบัญชี                                                                               |
| ยืนยันตัวตนโดย National Digital ID (NDID) แบบ Digital<br>ผ่าน Mobile Application ของผู้ให้บริการพิสูจน์และยืนยัน<br>ตัวตน |
| ยืนยันตัวตนโดย National Digital ID (NDID) แบบแสดง<br>บัตรประชาชน ณ จุดให้บริการ (เสียบบัตรประชาชน)                        |

<u>NDID หรือ National Digital Identification</u> เป็นระบบการพิสูจน์และยืนยันตัวตนทางดิจิทัลเพื่อความสะดวกและปลอดภัย ในการยืนยันตัวตนเพื่อรับบริการต่าง ๆ ซึ่งระบบจะเชื่อมโยงข้อมูลระหว่างหน่วยงานต่าง ๆ ทั้งภาครัฐและภาคเอกชน เพื่อสร้าง มาตรฐานการพิสูจน์และการยืนยันตัวตนร่วมกันทั้งประเทศไทย เป็นการยกระดับการทำธุรกรรมต่าง ๆ ให้มีความน่าเชื่อถือมาก ยิ่งขึ้น ช่วยอำนวยความสะดวกในการสมัครบริการผ่านช่องทางออนไลน์ โดยไม่ต้องเดินทางไปแสดงตัวตนที่สำนักงาน

<u>Identity Provider (IDP)</u> คือ ผู้ที่ทำหน้าที่ในการพิสูจน์และยืนยันตัวตนรูปแบบดิจิทัลให้กับผู้ที่จะขอใช้ข้อมูล เช่น กรมการ ปกครอง ธนาคาร เป็นต้น

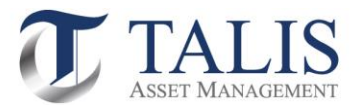

## 2.1 <u>การยืนยันตัวตน โดย National Digital ID (NDID) แบบ Digital ผ่าน Mobile Application</u> <u>ของผู้ให้บริการพิสูจน์และยืนยันตัวตน</u>

### 1. ดำเนินการกดปุ่มเลือก ยืนยันตัวตน แบบ Digital ผ่าน Mobile Application เพื่อเข้าสู่ระบบ

| <b>เลือกรูปแบบการยืนยันตัวตน</b><br>เลือกรูปแบบการยืนยันตัวตนสำหรับการเปิดบัญชี                                           | งั้นตอนการเปิดบัญชัน่าน NDID<br>เม่นหังคนผ่านระบบ National Digital ID (NDID)<br>กรุญาเลือกผู้ได้บริการยืนชันค้อคน ที่เกยองกะเบียนไว้เพื่อบันบันคิดคน                                                                                                    |
|----------------------------------------------------------------------------------------------------|----------------------------------------------------------------------------------------------------|
| ยืนยันตัวตนโดย National Digital ID (NDID) แบบ Digital<br>ผ่าน Mobile Application ของผู้ให้บริการพิสูจน์และยืนยัน<br>ดัวตน | ເຄລະມີ Mobile Application voaບູ້ໃຫ້ບຣິກາຣບິບບັນຄັວສະມັດຄ່າວ<br>ຜູ້ໃຫ້ບຣິກາຣทີ່ກ່ານໄດ້ສະກະເບີບນ NDID ໄວ້ແລ້ວ ສາມາຣຄຍິມບັນຄັວສະມັດກັບກັ<br>ເພື່ອມີ KBANK<br>ຜູ້ໃຫ້ບຣິກາຣກີ່ບໍ່ກ່ານໃກ້ສະກະເບີບນ NDID ກ່ອນ ຈາກນັ້ນຈິຍປັນຢັນສ່ວສະມັດ<br>ຜູ້ໃຫ້ບຣິກາຣກີ່ບໍ່ກ່ານໃກ້ສະກະເບີບນ NDID ກ່ອນ ຈາກນັ້ນຈິຍປັນຢັນສ່ວສະມັດຄົ |
| ยืนยันตัวตนโดย National Digital ID (NDID) แบบแสดง<br>บัตรประชาชน ณ จุดให้บริการ (เสียบบัตรประชาชน)                        | CIMB THAI Bank CiMB THAI Bank CiMB THAI Bank Bangkok Bank TMBThanachart Bank TMBThanachart Bank                                                                                                    |

หน้าจอจะแสดงรายชื่อผู้ให้บริการ แบ่งป็น 2 ส่วน กรณีผู้สมัครเคยมีการลงทะเบียนใช้บริการกับ NDID ไว้ จะมีการ แสดงรายชื่อ IDP อยู่ที่ช่อง ผู้ให้บริการที่ท่านได้ลงทะเบียน NDID ไว้แล้ว สามารถยืนยันตัวตนได้ทันที

กรณีผู้สมัคร*ไม่เคย*มีการลงทะเบียนใช้บริการ NDID กับ IDP ใดเลย หน้าจอจะแสดงเฉพาะช่อง ผู้ให้บริการที่นำท่าน ให้ลงทะเบียน NDID ก่อน จากนั้นจึงยืนยันตัวตนได้ ซึ่งท่านจะต้องดำเนินการไปติดต่อขอยืนยันตัวตนกับธนาคาร ดังกล่าวก่อน

2. ศึกษาข้อกำหนด เงื่อนไขและข้อตกลงในการเข้าใช้งานระบบ NDID หากยอมรับให้ทำการกดปุ่ม "ยอมรับ"

| II. Minimum required terms in Thai language                                                                                                    |  |  |
|----------------------------------------------------------------------------------------------------|--|--|
| ก. เงื่อนไขบังคับขึ้นค่ำที่เกี่ยวข้องกับสมาชิกที่เป็นทั้ง Identity Provider (IdP) และ Relying                                                                                                    |  |  |
| Party (RP)                                                                                                    |  |  |
| <ol> <li>ข้อตกลงและเงื่อนไขนี้ ("<b>ข้อตกลง</b>") ถือเป็นสัญญาให้บริการที่ใช้บังกับกับการใช้บริการและ</li> </ol>                                                                                                    |  |  |
| การเข้าร่วมของลูกค้าในบริการพิสูงน์และยืนยันตัวตนทางดิงิทัลและการทำธุรกรรมอื่นๆ ที่                                                                                                    |  |  |
| เกี่ยวเนื่องกับ บริษัทหลักทรัพย์จัดการกองทุน ทาลิส จำกัด ในฐานะที่เป็นผู้ให้บริการ (" <b>ผู้ให้</b>                                                                                                    |  |  |
| บริการ") (ซึ่งต่อไปนี้จะเรียกว่า " บริการพิสูจน์และยืนยันตัวตนทางคิจิทัล" หรือ "NDID                                                                                                    |  |  |
| Services") โดยที่การให้บริการพิสูจน์และยืนยันตัวตนทางดิจิทัลของผู้ให้บริการนี้จะค่ำเนิน                                                                                                    |  |  |
| การผ่านระบบการพิสูงน์และยืนยันตัวตนทางดิจิทัล (" <b>Digital ID Platform</b> ") ที่บริษัท                                                                                                    |  |  |
| เนชั่นแนลดิจิทัล ไอดี จำกัด (" <b>NDID</b> ") เป็นผู้จัดให้มีขึ้น โดยมีนโยบายและเงื่อนไขการใช้                                                                                                    |  |  |
| ทารมานระบบการพลุงบนสะขมขมผมผมทางพงาล (า <b>บสูกสาม วานสงก</b> า ) กบรงกา<br>เมรับแบลคิจิทัล โอดี จำกัด (* NDID') เป็นผู้จัดให้มีขึ้น โดยไปเยมายและเงื่อเป็หากรใช้<br>หมายเหตุ: กรุณาเลื่อนอ่านข้อความจนสิ้นสุด จึงจะสามารถกดปุ่น *ยอมรับ* เพื่อกำ<br>รายการต่อได้<br>ความมีหลด |  |  |
| To be seen with a                                                                                                    |  |  |

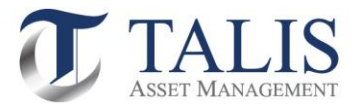

## 3. ดำเนินการเลือก IDP ที่ท่านมีข้อมูลการเปิดบัญชีเงินฝาก หรือมีหมายเลขโทรศัพท์กับ AIS (ทั้งแบบเติมเงินและรายเดือน) และสามารถยืนยันตัวตนผ่านระบบ NDID โดยทำการกดเลือก IDP และกดปุ่ม "ยืนยัน"

### ข้อแนะนำในการเลือก IDP:

- ลูกค้าจะต้องมี Mobile Application ของธนาคาร หรือ IDP นั้น และพร้อมใช้งาน
- หากลูกค้าไม่เคยยืนยันตัวตนกับธนาคาร หรือ IDP ดังกล่าว ระบบจะปฏิเสธคำขอเปิดบัญชีของท่าน ซึ่งท่าน <u>จะต้องดำเนินการติดต่อขอยืนยันตัวตนกับธนาคารดังกล่าวก่อน</u>

| ขั้นตอนการเปิดบัญชีผ่าน NDID                                                                                                   |                |        |        |  |
|----------------------------------------------------------------------------------------------------|----------------|--------|--------|--|
| â                                                                                                    |                |        |        |  |
| ยืนยันตัวตนผ่านระบบ National Digital ID (NDID)                                                                                 |                |        |        |  |
| กรุณาเลือกผู้ให้บริการยินยินตัวตน ที่ท่านเคยถ่ายภาพใบหน้าเพื่อ<br>ยินยินตัวตน และมี Mobile Application ของผู้ให้บริการดังกล่าว |                |        |        |  |
| หรอสมัครใช่บริการ NDID กับผู้เห็บริการนับแล้ว                                                                                  |                |        |        |  |
| Siam Commercial Bank (SCB)                                                                                                    |                |        |        |  |
|                                                                                                    |                |        |        |  |
| CIMB THAI Bank                                                                                                    |                |        |        |  |
| Bangkok Bank                                                                                                    |                |        |        |  |
| Kiatnakin Phatra Bank                                                                                                    |                |        |        |  |
| Bank of Ayudhya Public Company Limited                                                                                         |                |        |        |  |
| Government Housing Bank                                                                                                    | คำเตือน        |        | ×      |  |
| TMBThanachart Bank                                                                                                    | ยืนยันการเลือก |        |        |  |
| อินยัน                                                                                                    |                | ยกเลิก | ยืนยัน |  |
| บริษัทหลักทรัพย์จัดการกองทุน กาลิส จำกัด ไทร. 02-015-0222, www.talisam.co.th                                                   |                |        |        |  |

หมายเหตุ: รายชื่อผู้ให้บริการยืนยันตัวตนบางราย อาจหายไปจากหน้าจอให้บริการ อันเนื่องมาจากการปิดปรับปรุงระบบชั่วคราวในช่วงเวลาดังกล่าว

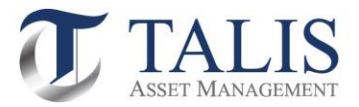

4. ระบบจะดำเนินการยืนยันตัวตนตาม IDP ที่ท่านได้ระบุ โดยท่านต้องเข้าไปยืนยันตัวผ่าน Mobile Application<u>ตาม</u> <u>ขั้นตอนของธนาคาร หรือ IDP นั้นตามขั้นตอนจนแล้วเสร็จ (ภายใน 1 ชั่วโมง)</u> โดยท่านสามารถกดปุ่มเพื่อเช็คดูสถานะ ล่าสุดของ Application

เมื่อระบบสามารถยืนยันตัวตนสำเร็จ ท่านจะต้องกลับเข้าสู่หน้าจอเปิดบัญชีเพื่อดำเนินการเปิดบัญชีในขั้นตอน ต่อไป

| งั้นตอนการยืนยันตัวตน                                                                                                    |
|----------------------------------------------------------------------------------------------------|
| Application ID : 58588                                                                                                    |
| ท่านกำลังยืนยันตัวคนเพื่อใช้ตามวัดกุประสงค์ของ บริษัทหลักทรัพย์                                                                                                    |
| จัดการกองทุน ทาลิส จำกัด และประสงค์ให้ส่งข้อมูลจาก Siam                                                                                                    |
| Commercial Bank (SCB) (Transaction Ref: 685321378) IUse                                                                                                    |
| ค่ำเนินการยืนยันตัวตนกายใน 1 ชม.                                                                                                    |
| <ol> <li>กรุณาค่ำเนินการยืนยันตัวตนผ่าน Mobile Application หรือ<br/>Website ตามขั้นตอนของผู้พิสูงน์และยืนยันตัวตน (identity<br/>provider หรือ IdP) ที่ท่านเลือก โดยหมายเลขอ้างอิงการทำรายการ<br/>เปิดบัญชีโดยยืนยันตัวตนผ่าน NDID (NDID Reference no.) ของ<br/>ท่านคือ 686321378</li> <li>เมื่อค่าเนินการตามขั้นตอนที่ 1 เรียบร้อยแล้ว กรุณากลับเข้าสู่ระบบ<br/>เปิดบัญชีที่นี่อีกครั้ง เพื่อท่าการสมัครเปิดบัญชีต่อไป</li> <li>โดยท่านสามารถ Login เข้าระบบเปิดบัญชีเพื่อตรวจสอบสถานะใบ<br/>สมัครได้</li> </ol> |
| เช็คสถานะล่าสุดของ APPLICATION<br>หรือ<br>ยกเลิก/เปลี่ยนรูปแบบการยืนยันตัวตน                                                                                                    |

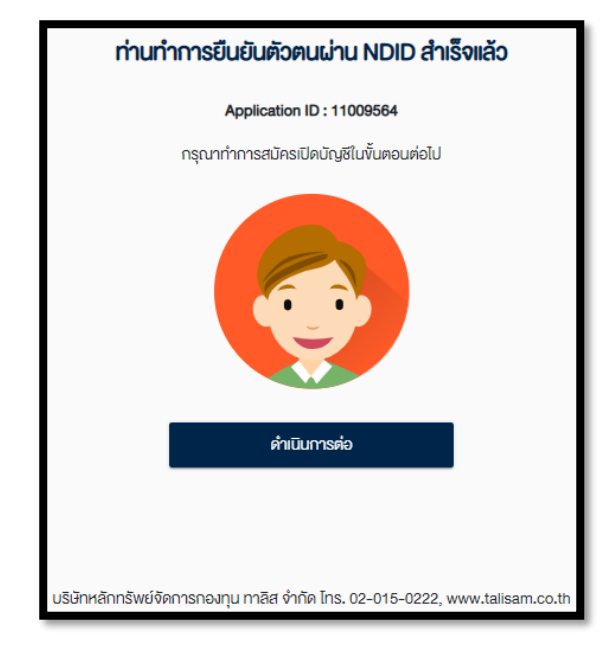

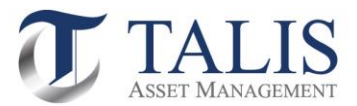

## 2.2 <u>ยืนยันตัวตน โดย National Digital ID (NDID) แบบแสดงบัตรประชาชน ณ จุดให้บริการ</u> (เสียบบัตรประชาชน)

1. ดำเนินการกดปุ่มเลือก ยืนยันตัวตน แบบแสดงบัตรประชาชน ณ จุดให้บริการ (เสียบบัตรประชาชน)

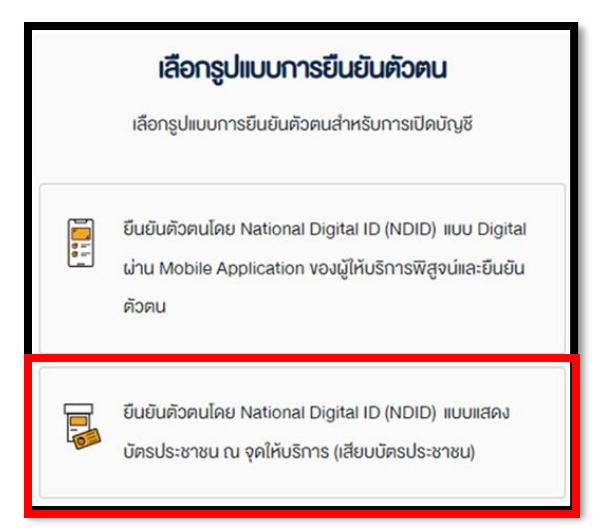

 ศึกษาข้อกำหนด เงื่อนไขและข้อตกลงในการเข้าใช้งาน หากยอมรับให้ทำการกดปุ่ม "ยอมรับ"

## 3. ดำเนินการเลือก IDP ที่แสดงรายชื่อบนหน้าจอ

ปัจจุบันผู้ให้บริการได้แก่ AIS / Telewiz Shop ผ่านช่องทางตู้ Kiosk และ Tablet เจ้าหน้าที่ที่สาขา

| ก. เงื่อนไขบังคับขึ้นค่ำที่เกี่ยวข้องกับสมาชิกที่เป็นทั้ง Identity Provider (IdP) และ Relyin<br>Party (RP)<br>     |  |  |
|----------------------------------------------------------------------------------------------------|--|--|
| Party (RP)<br>4. กัดหาด พอเนื่อยไหนี้ เห <b>นือขอด พ</b> บ อีดเป็นสัตวด หนึ่ง เสือดอยู่ให้บันชัน เชือต่อให้ เสือดอ |  |  |
| < นักความเวเนื่อนไปนี้ (เ <b>ชื่อตออน</b> ) ถือเป็นสักเกษให้แล้อการที่ใช้นับวันเดิมการใช้ เลือกร                   |  |  |
| 1. VOM RAURADOULVU (VOM RAV) LIDIOURUSUSITISTI ROOMPOTIOTISTROSTIS                                                 |  |  |
| การเข้าร่วมของลูกค้าในบริการพิสูจน์และยืนยันตัวตนทางดิจิทัลและการทำธุรกรรมอื่นๆ ที่                                |  |  |
| เกี่ยวเนื่องกับ บริษัทหลักทรัพย์จัดการกองทุน ทาลิส จำกัด ในฐานะที่เป็นผู้ให้บริการ (" <b>ผู้ให้</b>                |  |  |
| <b>บริการ</b> ") (ซึ่งต่อไปนี้จะเรียกว่า " <b>บริการพิสูจน์และยืนยันตัวตนทางคิจิทัล</b> " หรือ " <b>NDID</b>       |  |  |
| Services") โดยที่การให้บริการพิสูจน์และยืนยันตัวตนทางดิจิทัลของผู้ให้บริการนี้จะดำเนิน                             |  |  |
| การผ่านระบบการพิสูจน์และยืนยันตัวตนทางดิจิทัล (" <b>Digital ID Platform</b> ") ที่บริษัท                           |  |  |
| ้<br>เนชั่นแนลดิจิทัล ไอดี จำกัด (" <b>NDID</b> ") เป็นผู้จัดให้มีขึ้น โดยมีนโยบายและเงื่อนไขการใช้                |  |  |

| งั้นตอนการเปิดบัญชีผ่าน NDID                                                                                                    |
|----------------------------------------------------------------------------------------------------|
| ยืนยืนคัวคนเล่านระบบ National Digital ID (NDID)                                                                                                    |
| กรุณาเสือกผู้ให้บริการที่ท่านสะดอกไปคำเนินการยืนยันตัอตน โดย<br>การแสดงบัตรประชาชน ณ จุดให้บริการ (เสียบบัตรประชาชน)<br>O Signal Signal Sign |
| กลับไปเลือกรูปแบบการยืนยันค้อคน ยืนยัน                                                                                                    |
| บริษัทหลักกรัพย์จัดการกองทุน ทาลิส จำกัด โกร. 02-015-0222, www.talisam.co.th                                                                                                    |

คุณสมบัติของผู้ใช้บริการ :

มีหมายเลขโทรศัพท์ที่พร้อมใช้งานของเครือข่ายใดก็ได้

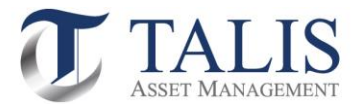

 ระบบจะดำเนินการยืนยันตัวตนตาม IDP ที่ท่านได้ระบุ โดยท่านต้องเข้าไปยืนยันตัวโดยแสดงบัตรประชาชน ณ จุด ให้บริการ(เสียบบัตรประชาชน) ตามขั้นตอนจนแล้วเสร็จภายใน 24 ชั่วโมง โดยท่านสามารถกดปุ่มเช็คสถานะล่าสุดของ Application

หลังจากยืนยันตัวตนเรียบร้อยแล้ว ท่านจะต้องกลับเข้าสู่หน้าจอเปิดบัญชีเพื่อดำเนินการเปิดบัญชีในขั้นตอน ต่อไป

| งั้นตอนการยืนยันตัวตน                                                        |
|------------------------------------------------------------------------------|
| Application ID : 58828                                                       |
| ยืนยันตัวตนโดยแสดงบัตรประชาชน ณ ช่องทาง Advanced info                        |
| services public company limited (AIS) ภายใน 24 ชม. เพื่อใช้ตาม               |
| วัตถุประสงค์ของ บริษัทหลักทรัพย์จัดการกองทุน ทาลิส จำกัด Ref :               |
| 257884072                                                                    |
| 1. กรุณาค่าเป็นการยืบยับตัวตนไดยการแสดงบัตรประชาชน ณ จุดให้                  |
| บริการ (เสียบบัตรประชาชน) ตามขั้นตอนของผู้ให้บริการยืนยันตัวตน               |
| ที่ท่านเลือก โดยมีหมายเลงอ้างอิงการทำรายการเปิดบัญชีโดยการ                   |
| ยืนยันตัวตนผ่าน NDID (NDID Reference no.) ของท่านคือ                         |
| 257884072                                                                    |
| 2. เมื่อดำเนินการตามขั้นตอนที่ 1 เรียบร้อยแล้ว กรุณากลับเข้าสู่ระบบ          |
| เปิดบัญชีที่นี่อีกครั้ง เพื่อทำการสมัครเปิดบัญชีต่อไป                        |
| 3. โดยท่านสามารถ Login เข้าระบบเปิดบัญชีเพื่อตรวจสอบสถานะใบ                  |
| สมัครได้                                                                     |
|                                                                              |
| เช็คสเกานะล่าสุดของ APPLICATION                                              |
| หรือ                                                                         |
| ยกเลิก/เปลี่ยนรูปแบบการยืบยันตัวคน                                           |
|                                                                              |
| บริษัทหลักทรัพย์จัดการกองทุน ทาลิส จำกัด โทร. 02-015-0222, www.talisam.co.th |

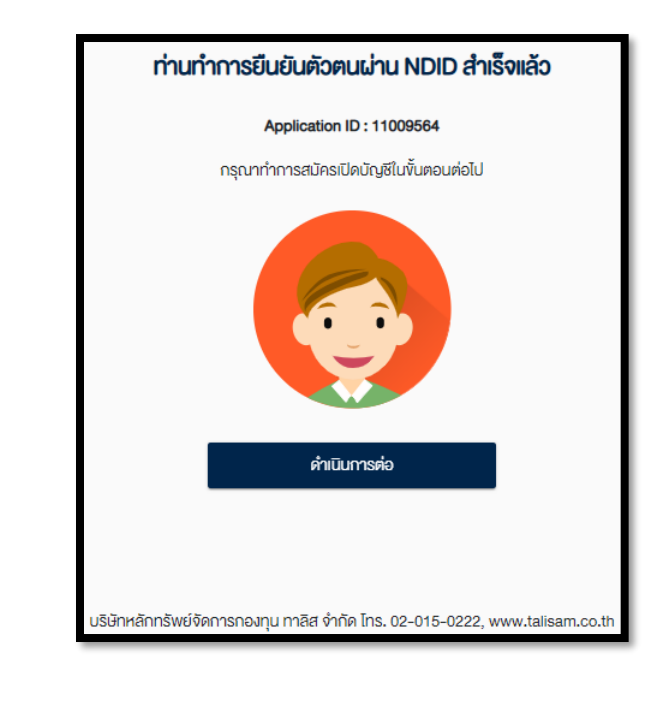

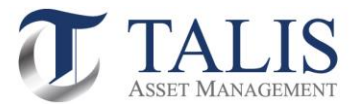

3 <u>ขั้นตอนการเปิดบัญชีกองทุนรวมผ่านระบบ e-Account Opening</u>

3.1 ขั้นตอนการตรวจสอบคุณสมบัติสถานะความเป็นบุคคลอเมริกัน โดยดำเนินการยืนยันข้อมูล และทำการกดปุ่ม "บันทึกและไปต่อ"

|                                                                                                    | แบบแจ้งสถานะความเป็นบุคคลอเมริกัน/ไม่เป็นบุคคลอเมริกัน ×                                                                                                    |
|----------------------------------------------------------------------------------------------------|----------------------------------------------------------------------------------------------------|
| <b>ตรวจสอบคุณสมบัติก่อนเปิดบัญชี</b><br>ความเป็น/ไม่เป็นบุคคลอเมริกัน                                                                                                    | <ul> <li>ท่านยืนยินว่าไม่ได้เป็นพลเมืองอเบริกัน</li> <li>ท่านยินยินว่าไม่ได้เป็นผู้ถือปัครประจำคัวผู้มีที่นที่อยู่กาวรอย่างถูกค้องคามกฎหมายในสหรัฐอเมริกา<br/>(ช่น กรับการค)</li> <li>ส่วนที่มีกว้าได้ก็เป็นวันสิ่งส่วงโวงอายิเสษร์วามเช็กว หรือนี้สอง เหม็นวันชีน ต่อสัมเสษร์วามเช็กว</li> </ul>                                                                                                    |
| ท่านยืนยันว่าไม่ได้เป็นพลเมืองอเมริกัน ไม่ได้อาศัยอยู่ไน<br>สหรัฐอเมริกา และไม่ได้ก็อบัตรประจำคัวผู้มีถิ่นที่อยู่ถาวรอย่าง<br>ถูกต้องคามกฎหมายในสหรัฐอเมริกา (เช่น กรีนการ์ค) 👩 | <ul> <li>ท้ายขอยชม สมเกิดของสามารถูก รางสะครรฐงแวลา กระองสาทันเปิดผู้แต่เกิดชูเป็นครรฐงแวลา กระ<br/>เพื่อวัตกุประสงค์ในการเก็บกาษีอากรงอเสสรรฐงแรกา</li> <li>ท่ามยืนยันว่าไม่ได้เกิดในสรรฐงแวลา กระองสารฐงแรกา) แต่ได้สละความเป็น<br/>พลเมืองงแวล้างอย่างสมบูรณ์คามกฎหมายแล้ว</li> <li>ท่ามยืนยันว่าไม่มีที่อยู่อาศ์ยไปปัจจุบัน หรือที่อยู่เพื่อการคิดค่อในสหรฐงแบริกา สำหรับบัญชีที่ปัตไว้<br/>กันผ่ามผู้รับ</li> <li>กำมยับยันว่าไม่มีหายเสข้าหรือมอยู่กับผู้รับ</li> </ul>                                                                                        |
| บันทึกและไปต่อ<br>บริษัทหลักทรัพย์จัดการกองทุน ทาลิส จำกัด โทร. 02-015-0222, www.talisam.co.th                                                                                  | <ul> <li>ท่านยืนยันว่าไม่มีกำลึงทำรายการโอนงันเป็นประจำโคยอิคโนมัสจากบัญชีที่มีคไว้กับผ่านหรือมีอยู่<br/>กันผู้รับไปยังบัญชีในสหรัฐอเมริกา</li> <li>ท่านยืนยันว่าไม่มีการมอบอำนาจหรือให้อำนาจการลงสายมือชื่อแก่บุคคลที่มีที่อยู่ในสหรัฐอเมริกา<br/>เพื่อการโคๆ ที่ที่ชองัองกับบัญชีที่เปิคไว้กับผ่านหรือมีอยู่กับผู้รับ</li> <li>ท่านยืนยันว่าไม่มีที่อยู่ เพื่อการคิคค่อหรือคำเนินการเที่ชอกบัญชีที่เปิคไว้หรือมีอยู่กับบริษัท และ/<br/>หรือ พาร์เกมอร์งองมริษัท แค่เพียงที่อยู่เคียว ซึ่งเป็นที่อยู่สำหรับรับไประณีย์แทนหรือที่อยู่สำหรับการ<br/>ส่งค่อ</li> </ul> |

3.2 การแจ้งสถานะความเป็นผู้มีถิ่นที่อยู่ทางภาษีในแต่ละประเทศนอกจากสหรัฐอเมริกา โดยดำเนินการเพิ่มข้อมูลประจำตัวผู้เสียภาษี และทำการกดปุ่ม "บันทึกและไปต่อ"

| CRS                                                                                                    |                                                                                                    |  |
|----------------------------------------------------------------------------------------------------|----------------------------------------------------------------------------------------------------|--|
| การแจ้งสถานะความเป็นผู้มีถิ่นที่อยู่ทางกาษีในแต่ละประเทศนอกจากสหรัฐอเมริกา                                                                               | CRS                                                                                                    |  |
| สัญชาติ (สามารถเพิ่มได้สูงสุด 4 สัญชาติ)<br>∔าทีมหลิงสัญรษั                                                                                              | เพิ่มข้อมูลประจำคัวผู้เสียกาษีในประเทศนั้น<br>Tax residence in countries other than the U.S. and specify your country of tax residence |  |
| เมืองที่เกิด (City of Birth)(ภาษาอังกฤษเท่านั้น) *                                                                                                    | ประกาศในที่อยู่เกษากษี •<br>Thailand •                                                                                                 |  |
| ประเทศที่กิติ (Country of Birth) *<br>เลือกประเทศที่เกิด (Country of Birth)                                                                              | มีหมายเลงประจำคัญผู้เสียภาษี *           อี         ไม่มี           หมายเลงประจำคัญผู้เสียภาษี TIN                                     |  |
| ท่านเป็นผู้ที่มีกินที่อยู่ทางกาษีในประเทศอื่นๆ นอกจากสหรัฐอเมริกา *<br>โปรคดอบ "ใช่" หากท่านเป็นพลเมืองไทย และ มีสัญชาติไทย                              |                                                                                                    |  |
| 📀 โช่ ไม่ไช่                                                                                                    | uite davan hurbatekilaranti                                                                                                    |  |
| บันทึกและไปค่อ                                                                                                    | กลับ บันทึกและไปค่อ                                                                                                    |  |
| ริษัทหลักกรัพย์จัดการกองทุน กาลิส จำกัด โกร. 02-015-0222, www.talisam.co.th นริษัทหลักกรัพย์จัดการกองทุน กาลิส จำกัด โกร. 02-015-0222, www.talisam.co.th |                                                                                                    |  |

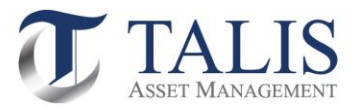

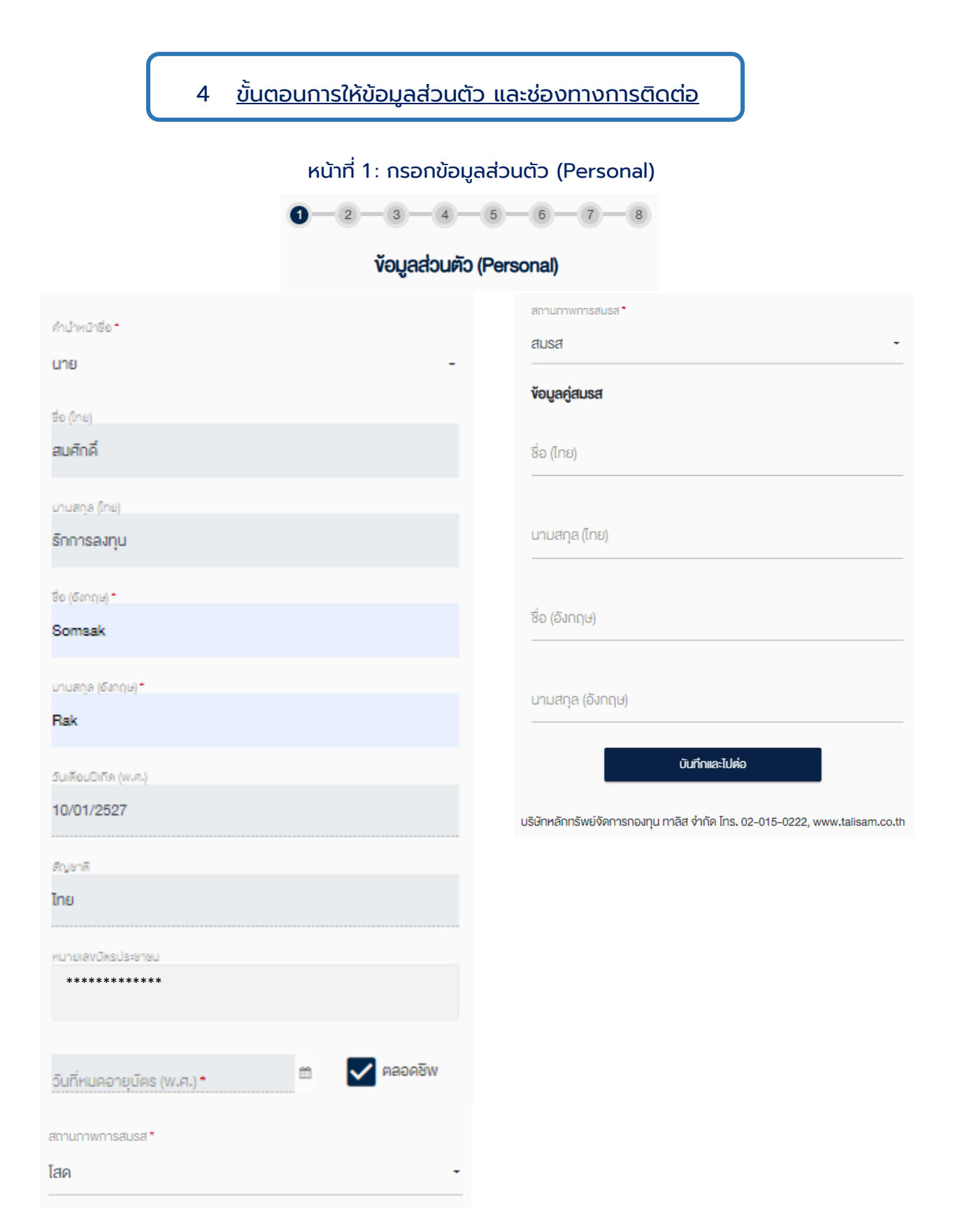

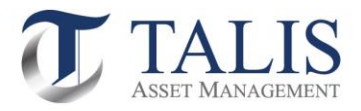

## หน้าที่ 2 : กรอกช่องทางการติดต่อ (Contact Information)

1 - 2 - 3 - 4 - 5 - 6 - 7 - 8

### ช่องทางการติดต่อ (Contact Information)

| ไทรศัพท์บ้าน<br>          |         |     | ที่อยู่ปัจจุบัน                                                                   |
|---------------------------|---------|-----|-----------------------------------------------------------------------------------|
| ไทรศัพท์มือถือ<br>******* |         |     | ที่อยู่ปัจจุบัน •<br>เลือกที่อยู่ปัจจุบัน                                         |
| อีเมล *                   |         |     | ที่อยู่สำหรับจัดส่งเอกสาร                                                         |
| ที่อยู่ตามบัตรประชาชน     |         |     | สีดเปล่านอิเด็กสำนวายกา •                                                         |
| เavที่ <b>*</b>           | หมู่ที่ |     | เลือกที่อยู่สำหรับจัดส่งเอกสาร 🗧                                                  |
|                           |         |     | วิธีการรับเอกสาร                                                                  |
| อาคาร/หมู่บ้าน *          |         |     |                                                                                   |
| נוֹג <b>ו</b><br>         |         | -   | อธิการรับเอกสาร*<br>ทางไปธษณีย์ -                                                 |
| 898                       |         |     |                                                                                   |
|                           |         |     |                                                                                   |
| ถนน                       |         |     | กลับ นันทึกและไปค่อ                                                               |
|                           |         |     | บริษัทหลักทรัพย์ขัดการกองทุน ทาลีส จำกัด โกร. 02-015-0222, www.talisam.co.th      |
| ประเทศ •                  |         | หมา | ายเหตุ : ปัจจุบัน บลจ.ทาลิส ใช้วิธีจัดส่งเอกสารทางไปรษณีย์เป็นช่องทางหลักเท่านั้น |
| ประเทศไทย                 |         | -   |                                                                                   |
| จังหวัด *                 |         |     |                                                                                   |
| เลือกจังหวัด              |         | -   |                                                                                   |
| เงต/อำเภอ *               |         |     |                                                                                   |
| เลือกเงต/อำเภอ<br>        |         | -   |                                                                                   |
| แขวง/ต่ำมล •              |         |     |                                                                                   |
| เลือกแขวง/ต่ำบล           |         | -   |                                                                                   |
|                           |         |     |                                                                                   |
| รหัสไปรษณีย์*             |         |     |                                                                                   |
| เลอกรหสโปรษณย์            |         | -   |                                                                                   |

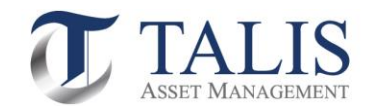

# หน้าที่ 3 : กรอกข้อมูลทางการเงิน

| ้งอมูลทางการเงิน       |                                                                             |  |  |  |  |
|------------------------|-----------------------------------------------------------------------------|--|--|--|--|
| อาชีพ *                | ข้อมูลรายได้                                                                |  |  |  |  |
| พนักงานบริษัท          | -                                                                           |  |  |  |  |
| ซื่อสถานที่ทำงาน *     | รายได้ต่อเดือน (บาก) *                                                      |  |  |  |  |
| ABC Company            | เลือกรายได้ต่อเดือน (บาท)                                                   |  |  |  |  |
| ดำแหน่งงาน *           | แหล่งที่มางองรายได้ (เลือกได้มากกว่า 1 ง้อ) *                               |  |  |  |  |
| Marketing              | เงินเดือน                                                                   |  |  |  |  |
| ที่อยู่ที่ทำงาน        | เงินออม                                                                     |  |  |  |  |
| เอมซี่ <b>*</b> ผเมื่อ | เงินเกษียณ                                                                  |  |  |  |  |
|                        | USAN                                                                        |  |  |  |  |
| อาคาร/หมู่บ้าน *       | การลงทุน                                                                    |  |  |  |  |
| นี่มี                  | - ประกอบธุรกิจ                                                              |  |  |  |  |
|                        | อื่นๆ (โปรคระบุ)                                                            |  |  |  |  |
| 39B                    |                                                                             |  |  |  |  |
|                        | อื่นๆ (โปรดระบุ)                                                            |  |  |  |  |
| ถนน                    | นาจากประเทศ                                                                 |  |  |  |  |
|                        | ประเทศไทย                                                                   |  |  |  |  |
| ประเทศ *               |                                                                             |  |  |  |  |
| ประเทศไทย              | -<br>                                                                       |  |  |  |  |
|                        | นู้อย แรงขอน                                                                |  |  |  |  |
| จังหวัด •              | (ทรัพย์สิน หมายถึง เงินฝาก เงินลงทุนโดยตรงในหลักทรัพย์หรือ                  |  |  |  |  |
| เลือกจังหวัด           | สัญญาซื้องายส่วงหน้า และสินทรัพย์สุทธิ (ไม่รวมอสังหาริมทรัพย์ที่            |  |  |  |  |
| ™n/eำupe*              | เป็นที่อยู่อาศัย))                                                          |  |  |  |  |
| ICIUI II VIVI III IU   | - กลับ บันทึกและไปค่อ                                                       |  |  |  |  |
| เพรา/ตั้งแต *          | บริษัทหลักทรัพย์ชัดการกองทน ทาลิส จำกัด โทร. 02-015-0222. www.talisam.co.th |  |  |  |  |
| เลือกแขวง/ต่ำบล        | -                                                                           |  |  |  |  |
|                        |                                                                             |  |  |  |  |
| รทัสไปรษณีย์ *         |                                                                             |  |  |  |  |
| เลือกรหัสไปรษณีย์      |                                                                             |  |  |  |  |
|                        |                                                                             |  |  |  |  |

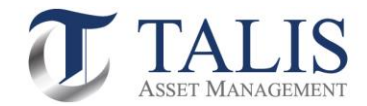

# หน้าที่ 4 : กรอกข้อมูลอื่นๆ

0-2-3-4-5-6-7-8

### ข้อมูลอื่นๆ

### ผู้รับผลประโยชน์ที่แท้จริง

บุคคลที่ได้รับผลประโยชน์ที่แท้จริง หมายถึง บุคคลธรรมดาที่ได้รับผลประโยชน์ทอดสุดท้ายจากการทำธุรกรรม หรือที่มีอำนาจควบคุมหรือตัดสินใจทอดสุดท้ายเกี่ยวกับการทำธุรกรรม ทั้งนี้มิได้หมายถึงผู้รับมรดก

| ประเภทความสืมพันธ์กับผู้เปิดบัญชิ        | ที่อยู่ตามบัตรประชาชน |   |
|------------------------------------------|-----------------------|---|
| เลือกประเภทความสัมพันธ์กับผู้เปิดบัญชี 🗸 |                       |   |
|                                          | เลงที่ หมู่ที่        |   |
| ชื่อ                                     |                       |   |
|                                          | อาการ/หมู่บ้าน        |   |
| นามสกุล                                  | ไม่มี<br>             | - |
|                                          |                       |   |
| วันเดือนปีเกิด (พ.ศ.)                    | ซอย<br>               |   |
|                                          |                       |   |
| ประเภทบัตร                               | ถนน                   |   |
| เลือกประเภทมัตร                          |                       |   |
|                                          | ประเทศ                |   |
| หมายเลงบัตรประชาชน                       | ประเทศไทย             | - |
|                                          |                       |   |
| ฉัมมีหมดอายเน็ตร (w.ศ.) 📾 🔲 ตลอดชีพ      | จังหวัด               |   |
| ประเทศที่ออกนัตร                         | เลือกจังหวัด          | - |
| ประเทศไทย -                              | -<br>ເvø/ວຳເກອ        |   |
|                                          | เลือกเงต/อำเภอ        | - |
|                                          |                       |   |
|                                          | แขวง/ต่ำบล            |   |

-- เลือกแขวง/ตำบล --

-- เลือกรหัสไปรษณีย์ --

บันทึกและไปต่อ

บริษัทหลักกรัพย์จัดการกองทุน กาลิส จำกัด โทร. 02-015-0222, www.talisam.co.th

รหัสไปรษณีย์

หน้าที่ 15

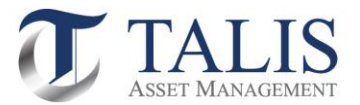

| หน้าที่ 5 : กรอกข้อมูลแสดงตน                                                                                     | หน้าที่ 6 : กรอกข้อมูลบริการมาตรฐาน                                                 |  |  |  |
|----------------------------------------------------------------------------------------------------|-------------------------------------------------------------------------------------|--|--|--|
| 1-2-3-4-6-7-8                                                                                                    | 0-0-3-4-6-6-7-8                                                                     |  |  |  |
| ง้อมูลแสดงตน                                                                                                    | บริการมาตรฐาน                                                                       |  |  |  |
| <b>ข้อมูลการลงทุน</b><br>วัตถุประสงค์การลงทุน (เลือกได้แทกกว่า 1 มัล)*                                           | บัญชีธนาคารสำหรับรับเงินค่างายหลักทรัพย์ คอกเบี้ย เงินปันผล<br>บัญชีที่ 1 บัญซีหลัก |  |  |  |
| มพื่อการลงทุน                                                                                                    | รมาการ •<br>เลือกธนาคาร                                                             |  |  |  |
| เพื่อการเกษียณ<br>เพื่อสิทธิประโยชน์ทางกาษี                                                                      | สาขา • ( หากไม่พบสาขาที่ต้องการ กรุณาเลือก "สาขาอื่นๆ" )                            |  |  |  |
| อื่นๆ (โปรคระบุ)                                                                                                 |                                                                                     |  |  |  |
| อื่นๆ (โปรคระบุ)                                                                                                 | เลขที่ปัญชี *<br>                                                                   |  |  |  |
|                                                                                                    | สมศักดิ์ รักการลงทุน                                                                |  |  |  |
| แบบแสดงตน                                                                                                    | เพิ่มบัญชีธนาศาร                                                                    |  |  |  |
| ท่านเป็นผู้มีสภาพทางการเมืองหรือเป็นสบาชิกในครอบครัวหรือเป็นผู้ใกล้<br>ชิดกับบุคคลผู้มีสถานภาพทางการเมืองหรือไม่ | ท่านประสงค์ที่จะสมัครใช้บริการตัดบัญชีอัตโนมัติหรือไม่ (ATS)                        |  |  |  |
| ໃช່ ໄມ່ໃช່                                                                                                    | สมัครโช้บริการ ATS                                                                  |  |  |  |
| กลับ บันทึกและไปค่อ                                                                                              | บริษัทหลักกรัพย์จัดการกองกุน ทาลิส จำกัด โทร. 02-015-0222, www.talisam.co.th        |  |  |  |
| บริษัทหลักทรัพย์จัดการกองทน ทาลิส จำกัด โกร. 02-015-0222, www.talisam.co.th                                      |                                                                                     |  |  |  |

หมายเหตุ: ในกรณีที่ท่านเลือกสมัครใช้บริการตัดบัญชีอัตโนมัติ (ATS) บลจ.ทาลิส จะส่งขั้นตอนวิธีการสมัครการใช้บริการหักบัญชีไปยัง อีเมลของท่าน โดยสามารถหักค่าซื้อหน่วยลงทุนผ่านบัญชีได้ 5 ธนาคาร ดังต่อไปนี้

- ธนาคาร ไทยพาณิชย์ จำกัด (มหาชน)
- ธนาคาร กสิกรไทย จำกัด (มหาชน)
- ธนาคาร กรุงเทพ จำกัด (มหาชน)
- ธนาคาร ทหารไทยธนชาต จำกัด (มหาชน)
- ธนาคาร กรุงศรีอยุธยา จำกัด (มหาชน)

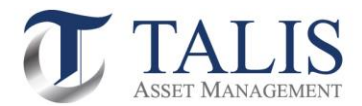

## หน้าที่ 7 : กรอกข้อมูลแบบประเมินความเสี่ยง

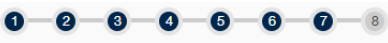

#### แบบประเมินความเสี่ยง

#### 1.บัจจุบันท่านอายุ\*

| ตั้งแต่ 80 ปีงี้นไป |
|---------------------|
| 45 – 59 Ū           |
| 35 – 44 Ū           |
| น้อยกว่า 35 ปี      |

 2.ปัจจุบันท่านมีการะทางการเงินและค่าใช้จ่ายประจำ เช่น ค่าผ่อบบ้าน รถ ค่าใช้จ่ายส่วนติว และค่าเลี้ยงคูครอบครัว เป็นสิคส่วนเท่าใค \*

มากกว่ารีอยละ 75 ของรายได้ทั้งหมด

ระหว่างร้อยละ 50 ถึงร้อยละ 75 ของรายได้ทั้งหมด

ตั้งแต่ร้อยละ 25 แต่น้อยกว่าร้อยละ 50 ของรายได้ทั้งหมด

น้อยกว่าร้อยละ 25 ของรายได้ทั้งหมด

#### 3.ท่านมิสถานภาพทางการเงินในปัจจุบันอย่างไร\*

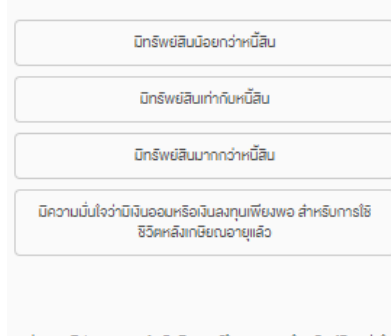

#### 4.ท่านเคยมิประสบการณ์ หรือมิความรู้ในการลงทุนในทรัพย์สิบกลุ่มใค ต่อไปมี้บ้าง (เลือกได้มากกว่า 1 v̄อ) \*

|      | เงินฝากธนาคาร                                              |
|------|------------------------------------------------------------|
|      |                                                            |
|      | พนธบตรรฐบาล หรอกองทุ่นรวมพนธบตรรฐบาล                       |
| _    |                                                            |
|      | หุ่นกู หรอกองทุ่มรวมคราสารหน                               |
|      | ระบัล แหลือออ หระเทอ แล้ว แหลือสินเทลียงใส้ เสี่มีอออ แล้ว |
| □ ųu | สายาติ พรอบองน์ตรวกผู้ต พรอสตบรพออตบทยวาทเลอง<br>          |
|      |                                                            |

#### 5.ระยะเวลาที่ท่านคาคว่าจะไม่มีความจำเป็นต้องใช้เงินลงทุนนี้\*

ไม่เกิน 1 ปี ตั้งแต่ 1 แต่น้อยกว่า 3 ปี

គ័ររគេ 3 ពីរ 5 ปี

ມາດດວ່າ 5 ປີ

6.ความสามารถในการรับความเสี่ยงของท่าน คือ \*

เนินเงินคินคืองปลอคภัยและไค้รับผลตอบแทนสม่ำเสมอแต่ต่ำ ได้

เนินไอกาสได้รับผลตอบแทนที่สม่ำเสมอ แต่อาจเสี่ยงที่จะสูญ เสียเงินดินได้บ้าง

เนินโอกาสไค้รับผลตอบแทนที่สูงขึ้น แต่อาจเสี่ยงที่จะสูญเสียเงิน ตันได้มากขึ้น

เนินผลตอบแทนสูงสุดในระยะยาว แต่อาจเสียงที่จะสูญเงินติน ส่วนใหญ่ได้

 7.เมื่อพิจารณารูปแสดงตัวอย่างผลตอบแทนของกลุ่มการลงทุนที่อาจ เกิดขึ้นด้านล่าง ท่านเต็มใจที่จะลงทุนในกลุ่มการลงทุนใดมากที่สุด \*

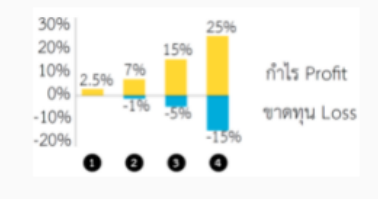

กลุ่มการลงทุนที่ 1 มิโอกาสไค้รับผลตอบแทน 2.5% โคยไม่ งาคทุนเลย

กลุ่มการลงทุนที่ 2 มิโอกาสไค้รับผลตอบแทนสูงสุค 7% แต่ อาจมิผลงาคทุนได้ถึง 1%

กลุ่มการลงทุนที่ 3 มิไอกาสได้รับผลตอบแทนสูงสุด 15% แต่ อาจมิผลงาคทุนได้ถึง 5%

กลุ่มการลงทุนที่ 4 มีโอกาสไค้รับผลตอบแทนสูงสุค 25% แต่ อาจมิผลงาคทุนได้ถึง 15%

8.ดำท่านเลือกลงทุนในทรัพย์สินที่มิโอกาสได้รับผลตอบแทนมาก แต่มิ โอกาสงาคทุนสูงค้วยเช่นกัน ท่านจะรู้สึกอย่างไร \*

กิงวลและตื่นตระหนกกลัวงาดทุน

ไม่สบายใจแต่พอเข้าใจได้บ้าง

เข้าใจและรับความผันผวนได้ในระดับหนึ่ง

ไม่กิ่งวลกับโอกาสงาคทุนสูง และหวังกับผลตอบแทนที่อาจจะได้ รับสูงขึ้น 9.ท่านจะรู้สึกกิงวล/รีบไม่ไค้ เมื่อมูลค่าเงินลงทุนของท่านมิการปรับตัว ลดลงในสัดส่วนเท่าใด \*

5% หรือนีอยกว่า มากกว่า 5% - 10% มากกว่า 10% - 20%

มากกว่า 20% ขึ้นไป

10.หากปีที่แล้วท่านลงทุบไป 100,000 บาท ปีนี้ท่านพบว่ามูลค่าเงิน ลงทุนลคลงเหลือ 85,000 บาท ท่านจะทำอย่างไร \*

| ตกใจ และต้องการงายการลงทุนที่เหลือทั้ง                                                    |
|-------------------------------------------------------------------------------------------|
| กิงวลใจ และจะปรับเปลี่ยนการลงทุนบางส่วนไปในทรัพย์สินที่<br>เสี่ยงน้อยลง                   |
| อคทนถือต่อไปได้ และรอผลตอนแทนปริมติวกลับนา                                                |
| ยิงมั่นใจ เพราะเขົาใจว่าคืองลงทุนระยะยาว และจะเพิ่มเงินลงทุน<br>ในแบบเคิมเพื่อเฉลียคันทุน |

#### คำถามข้อ 11-12 ใช้เป็นข้อมูลเพิ่มเติมเพื่อประกอบการให้คำแนะนำ

ใช้เฉพาะที่จะมีการลงทุนในสัญญาชี้องายส่วงหนัา (อนุพันธ์) และหุ้นกู้ที่ มีอนุพันธ์แฝงโคยครงเท่านั้น

11.หากการองทุนในสัญญารี้องายส่วงหน้า (อบุพันธ์) และรุ้นกู้ที่มี อบุพันธ์แม่งประสบความสำเร็จ ท่านจะได้รับผลคอบแทนในอัคราที่สูง มาก แต่หากการองทุนลับเหลว ท่านอาจจะสูญมีนองทุนทั้งหมด และ อาจค้ององมีนอดเชยเพิ่มบางส่วน ท่านขอบรับได้เพียงได \*

| T. | มัค |
|----|-----|
|    | là  |

ใช้เฉพาะที่จะมีการลงทุนในต่างประเทศ

 12.นอกเหนือจากความเสี่ยงในการลงทุนแล้ว ท่านสามารถรับความ เสี่ยงค้านอัตราแลกเปลี่ยบได้เพียงใด •

| []   | ด์             |
|------|----------------|
| [    | ĩ              |
| กลับ | บันทึกและไปต่อ |

บริษัทหลักทรัพย์จัดการกองทุน ทาลิส จำกัด โทร. 02-015-0222, www.talisam.co.th

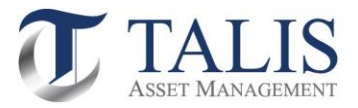

# หน้าที่ 8 : แสดงผลลัพธ์แบบประเมินความเสี่ยง และแนะนำประเภทตราสารที่ลงทุนได้

| 0-6                                        | )-8-4                                                           | -5-                                                       | 6                          | 0-0                            |  |  |
|--------------------------------------------|-----------------------------------------------------------------|-----------------------------------------------------------|----------------------------|--------------------------------|--|--|
| ผลสัพธ์แบบประเมินความเสี่ยง                |                                                                 |                                                           |                            |                                |  |  |
|                                            | คะแนนของค                                                       | <b>าุณคือ 2</b> 7 (                                       | คะแนน                      |                                |  |  |
| แสดงว่าท่านเ<br>ยอมรับความ<br>ระดับความเสี | ป็นนักลงทุนประเกท<br>เสี่ยงไค้ปานกลางค่อ<br>iยงกองทุนที่คุณลงทุ | :<br>นพ้างสูง<br>นได้:                                    | 6                          | 7 0                            |  |  |
| ความเสี่ยง<br>ต่า                          | 2 3 4<br>ความเสี่ยงปานคลาง<br>ค่อนข้างต่ำ                       | <ul> <li>ความเสียง<br/>ปานกลาง<br/>ค่อนข้างสูง</li> </ul> | 0<br>ความเสียง<br>องทาบได้ | / 8<br>สูง ความเสียง<br>สูงมาค |  |  |
|                                            | <u></u>                                                         |                                                           |                            |                                |  |  |
|                                            |                                                                 |                                                           |                            | ไปต่อ                          |  |  |
|                                            |                                                                 |                                                           |                            |                                |  |  |

บริษัทหลักทรัพย์จัดการกองทุน ทาลิส จำกัด โทร. 02-015-0222, www.talisam.co.th

# ประเภทตราสารที่สามารถลงทุนได้

#### ตัวอย่างคำแนะนำเรื่องการจัดสรรการลงทุน (Basic Asset Allocation)

| ระดับ |                   | ประเภทนักลงทุน                                                                                                    | ประเภทตราสารที่ลงทุนได้                                                                                                    |  |
|-------|-------------------|----------------------------------------------------------------------------------------------------|----------------------------------------------------------------------------------------------------|--|
| 1     | ต่ำกว่า 15        | แสดงรำห่ายเป็นนักลงขุนประเภท ธอมรับความสัยมัสต้า<br><mark>หลาดความร่ว</mark> า ทำเด็อธกรรมลงขอมหามากกว่าการสำหลับ<br>ขากความลักน้อยไปต้องการความเสี่ยมเดงมีวัสภูประสงค์การ<br>ลงทุนในระยะสั้มๆ                            | - เงินข่าทและตราสารหรื่องอะตั้ง, ตราสารหนึ่กหรัฐ ซึมีอายุมากกว่า 1 ปี > ร้อยละ 60<br>- ตราสารหนึ่ภาพมองชน < ร้อยอะ 20<br>- ตราสารทุน < ร้อยอะ 100<br>- ศราสารบุโนรมตับคารแล้ง s 1                                  |  |
| 2     | ตั้งแต่ 15 - 21   | แสดงรำท่านเป็นนักลงทุนประเภท ธอมรับครามเสี่ยงได้ปาน<br>กลางค่อเข้างค่ำ<br>ห <mark>มายครามร่</mark> า ท่านเป็นผู้จะทุนที่รับครามเสี่ยงได้มีคนนั้น<br>ปาปัจจะในอรุณใดอยู่ตรวิระกอได้อย่ำและอากการสะทุม                      | - เป็นสำหระสะการกรณี์ระชะสั้น < โดยละ 20<br>- ตราสกรณีภาพรัฐที่มีการแกกกำ 1 ปี และตราสารหนี้ภาคแอกงบ < รัดคละ 70<br>- ตราสกรรุป < โดยละ 20<br>- กกรรุปโปรมติเตจานเสี่ยง 1 4                                        |  |
| 3     | ที่จนท่ 22 - 29   | แสดงรำท่านเป็นนักลงคุณประเทท ตรมรับครามเสี่ยงได้ปาม<br>กลางต่อนข้างดูง<br>ห <mark>มายครามร</mark> ่า ท่านงามกระยอมรับมูลค่าการองทุนที่ตดอนป็น<br>ครั้งคราวได้                                                             | เป็นปาทและสาทกรหรื่อมออื่น < รักคณะ 10<br>- สราสาทที่มีการผู้ที่มีอายุสากกว่า 1 ปี และสราสาทที่มีภาคมอกจน < รับและ 60<br>- สราสาททุน < รักษณะ 30<br>- การสายๆบาทเมือก < รักคณะ 10<br>- การสายๆบาทเมือก < รักคณะ 10 |  |
| 4     | ตั้งแต่ 30 - 36   | แสดงว่าท่านเป็นนักลงหุนประเภท แรมรับความเสี่ยงได้ดูง<br><mark>หลายความว่</mark> า ท่านขอยวับความเสี่ยงได้ดูเว้นความสัมเวน<br>ของควาดได้และสามารอยอะวับการทางรูปได้โดงมู่หารักการ<br>เส้บโดรยะนับอาญาและสมสตบแลานในระชะบาว | - มันปาคมอะตรามารหรือของคืน < ร้อยอย 10<br>- สรามารหมึ่มกษรฐีเมื่อขนุมกากว่า 1 ปี และครามการหนึ่มาคมอาคม < ร้อยอย 40<br>- สรามารถขุน < ร้อยอย 40<br>- กอกษุปมรมคับครามเสี่ยง 1-7                                   |  |
| 5     | ตั้งแต่ 37 ขึ้นไป | แสดงว่าท่านเป็นนักละทุนประเภท เพี้ยงสูงมาก<br><mark>หลายความว่</mark> า ท่านต้อยการให้รับใดการที่จะใต้รับแสดงบนทน<br>อูง ความเสียงอูและยะสะวันการทางทุนได้ใน significant<br>portion                                       | - เป็นทำกามอะตรากกรณ์รัรยะสั้น < รับบอย 5<br>- ตราสาทหมึกหรัฐที่มีอายุสากกร่า 1 ปี และตราสารหนี้ภาคมอกจน < รับบอย 30<br>- ตราสารกราชนุน < รับบอย 60<br>- กอกรุนโรรมดับครามเสี่ยง 1-8                               |  |

รวมถึง สินค้าโกคภัณฑ์ สัญญาชื้อขายส่วงหน้า

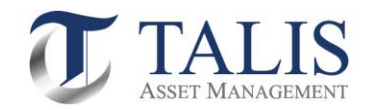

## แบบประเมิณความรู้ความสามารถในการลงทุน

| ท่านงบปริญญาในสาขาทางการเงิ<br>ทางด้านการเงิน * 🕣                  | เนหรือสาขาที่เกี่ยวข้อง หรือได้รับคุณวุฒิ                                     |
|--------------------------------------------------------------------|-------------------------------------------------------------------------------|
| ੀਲਂ                                                                | ไม่ใช่                                                                        |
| ท่านเคยมีประสบการณ์ทำงานเที่ย<br>3 ปีติดต่อกันในช่วงระยะเวลา 10 ปี | วกับผลิดกัณฑ์ในตลาดกุม เป็นระยะเวลา<br>ที่ผ่านมา * 🛈                          |
| ີໃช่                                                               | ไม่ใช่                                                                        |
| ท่านเคยมีประสบการณ์การลงทุนใ<br>ซับซ้อนเป็นระยะเวลา 3 ปีติดต่อกับ  | ในผลิตกัณฑ์ที่มีความเสี่ยงสูงหรือมีความ<br>มในช่วงระยะเวลา 10 ปีที่ฝ่านมา * 🛈 |
| ੀਲਂ                                                                | ไม่ใช่                                                                        |
|                                                                    |                                                                               |

# 5. <u>ตรวจสอบข้อมูลเอกสารเปิดบัญช</u>ี

### แบบฟอร์มเปิดบัญชีกองทุนรวมสำหรับระบบ FundConnext

| FundConnext                                                                                                    |                                     | วนที Date 16-06-2021   |   |
|----------------------------------------------------------------------------------------------------|-------------------------------------|------------------------|---|
| ขอบรษทผู้เหบรการ intermediary name                                                                                                    | บรษทหลกทรพยจดการกอ                  | งทุ่น ทาลส จากด        |   |
| ข้อมูลการเปิดบัญชีบุคคลธรรมดา Individual Inve                                                                                                    | stor Information - For Account Open | ng                     |   |
| ประเภทหลักฐาน* 🕑 บัตรประชาชน ID Ca                                                                                                    | rd เลขที่No.                        |                        |   |
| ID Type วันหมดอายุ (ค.ศ.) Expi                                                                                                    | ry Date: (A.D.) 🖉 ป้                | ัดรดลอดชีพ Not Expired |   |
| คำนำหน้า Title* 🕑 นาย Mr. 📃 นา                                                                                                    | ง Mrs. 🔲 นางสาว Miss                |                        |   |
| 📃 อื่นๆ Other                                                                                                    | THE ROOMS HIM                       |                        | - |
| ba - unania (menub)                                                                                                    | auwine shinisaasiu<br>Semeek Dek    |                        | _ |
| Two and the contraction of the contraction of the c | 10.01.1004                          |                        | _ |
| Jaura di Carlo (M.M.) Date of Birth (A.D.)                                                                                                    | 10-01-1904                          |                        |   |
| Territor Merital Statust                                                                                                    | The American                        |                        |   |
| atrius in mantai Status 🕐 taw Single                                                                                                    | 0 W120 Mailleo                      |                        |   |
| ข้อมูลคู่สมรส Spouse Information                                                                                                    |                                     |                        |   |
| ชื่อ - นามสกุล (ภาษาไทย)                                                                                                    |                                     |                        |   |
| Name - Surname (English)                                                                                                    |                                     |                        |   |
|                                                                                                    |                                     |                        |   |
|                                                                                                    |                                     |                        |   |
|                                                                                                    |                                     |                        |   |

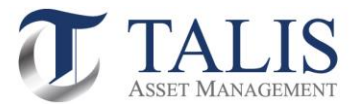

# 6. <u>ขั้นตอนยอมรับข้อกำหนดและเงื่อนไขการใช้บริการ</u>

### 6.1 ศึกษาและกดยอมรับข้อกำหนดและเงื่อนไขให้ครบทุกข้อ จากนั้นกดปุ่ม "บันทึกและไปต่อ"

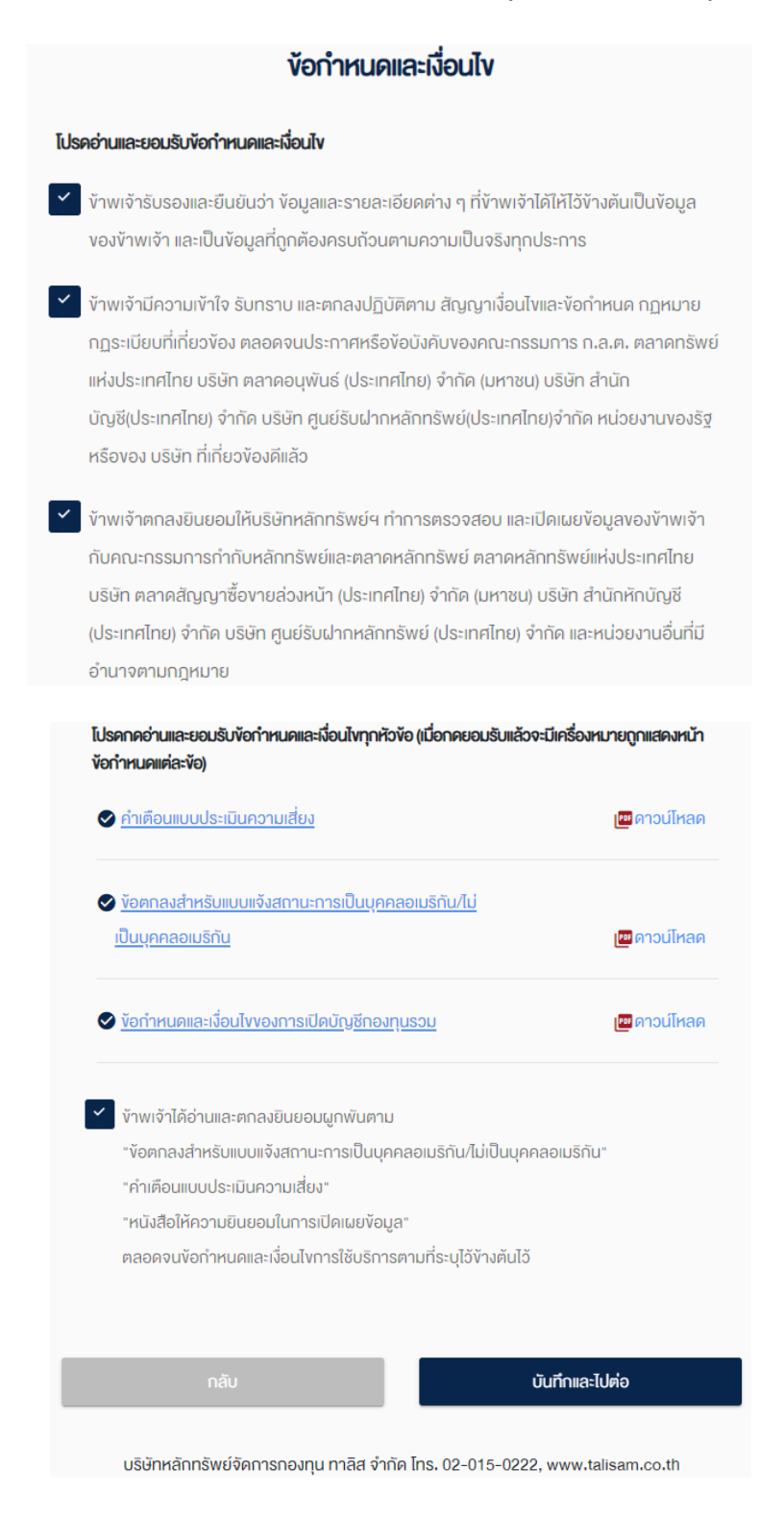

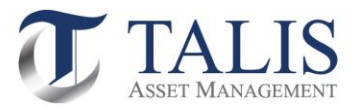

## 6.2 ดำเนินการกดปุ่ม ถ่ายภาพ รูปบัตรประชาชน ใบหน้าผู้สมัคร หน้าสมุดบัญชีธนาคาร และรูปถ่ายลายเซ็น บนกระดาษขาว เพื่อเป็นเอกสารประกอบการเปิดบัญชี เมื่อดำเนินการแล้วเสร็จ ให้ทำการกดปุ่ม "บันทึกและไปต่อ"

| ถ่ายภาพ/อัพโหลดเอกสารประกอบการเปิดบัญชี                                                                                                    |                                              |  |  |  |  |  |
|----------------------------------------------------------------------------------------------------|----------------------------------------------|--|--|--|--|--|
| กรุณากดดูตัวอย่างก่อนค่าเนินการ เพื่อให้ได้ภาพที่ถูกต้อง                                                                                                    |                                              |  |  |  |  |  |
| แนะนำ: การถ่ายภาพควร                                                                                                    | แนะนำ: การถ่ายภาพควรใช้งานผ่านไทรศัพท์มือถือ |  |  |  |  |  |
| มีคะประทั่งในระทะบอกประกฏจัดมูลอ่วมบุกกลำนี้ตวามข้อประว รับ กาณา หมู่สัดครั้งมีประชุมก็ไม่ทำมิมค์ตารมีกปัญชิ<br>เละเสร้ากไปกรามประชุมที่ก็หาไปต่อมูลอ่วมบุกคลที่มีกรามซ่อปกติกท่าง คือประกูมามาให้เกิดมูลอ่วมกาลที่มีกรามช่อม<br>ใหญ่สินค้าง (กัน) ด่อมารถ่านการหรือขึ้นก็คลงากเป็ดขยังค่างไปขางๆ มีก็ไปประชุมที่ไม่ได้ทำมิมารณ์ไม่ได้ค่างสุดส่วน<br>บุกกลำนี้กรามช่อประกันต่างที่เกิดการมีของเป็นเรื่อกับของเหลือในสูงการที่มีกรามช่อประกูม<br>เมื่อการเร็บส่วนสูงเป็นสูงการเป็นจะมีกับข่างของเสร็กเลื่อ                                                                                                    |                                              |  |  |  |  |  |
| รูปถ่ายบัตรประชาชนตัวจริง *                                                                                                    |                                              |  |  |  |  |  |
| 🖸 ന്                                                                                                    | ายภาพ                                        |  |  |  |  |  |
|                                                                                                    |                                              |  |  |  |  |  |
| รูปถ่ายใบหน้างองท่าน *                                                                                                    |                                              |  |  |  |  |  |
| 🖸 ជា                                                                                                    | เยกาพ                                        |  |  |  |  |  |
| <u> (อิตัวอย่าง</u>                                                                                                    |                                              |  |  |  |  |  |
| หน้าแรกสมุดบัญชีธนาคาร *                                                                                                    |                                              |  |  |  |  |  |
| 🖸 ถ่ายภาพ                                                                                                    | 🚯 ଚัพโหลด                                    |  |  |  |  |  |
| () คัญ เป็น ( 1995 ค.ศ. 1995 ค.ศ. 1995 |                                              |  |  |  |  |  |
| รูปถ่ายลายเซ็นบนกระดาษขาว *                                                                                                    |                                              |  |  |  |  |  |
| 🖸 ถ่ายภาพ 🕜 อัพโหลด                                                                                                    |                                              |  |  |  |  |  |
| (จ) <u>ด้วอย่าง</u> อัพไทลกไฟล์ Joeg .png .pdf ได้ไม่กัน 5 MB                                                                                                    |                                              |  |  |  |  |  |
| นันทึกและไปค่อ                                                                                                    |                                              |  |  |  |  |  |

บริษัทหลักกรัพย์จัดการกองกุน กาลิส จำกัด โกร. 02-015-0222, www.talisam.co.th

### <u>สำคัญ</u>

บัตรประจำตัวประชาชนอาจปรากฏข้อมูลส่วนบุคคลที่มีความอ่อนไหว เช่น ศาสนา หมู่เลือค ซึ่งเป็นข้อมูลที่ไม่จำเป็นต่อการเปิดบัญชี และบริษัทไม่มีความประสงค์ที่จะเก็บข้อมูลส่วนบุคคลที่มีความอ่อนไหวดังกล่าว ดังนั้น กรุณาปกปัดข้อมูลส่วนบุคคลที่มีความอ่อน ไหวดังกล่าว (ถ้ามี) ก่อนการถ่ายภาพหรืออัพไหลดภาพบัตรประจำตัวประชาชน ทั้งนี้ในกรณิที่ไม่ได้ดำเนินการเพื่อปกปัดขอมูลส่วน บุคคลที่มีความอ่อนไหวดังกล่าว จะถือว่าท่านได้ให้ความยินยอมให้บริษัทประชวจนธรับอมูลส่วนบุคคลที่มีความอ่อนไหวดังกล่าวตาม นโยบายคุ้มครองข้อมูลส่วนบุคคลขอมริษัทแล้ว

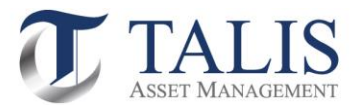

### ตัวอย่าง

### ตัวอย่างรูปถ่ายบัตรประชาชนตัวจริง

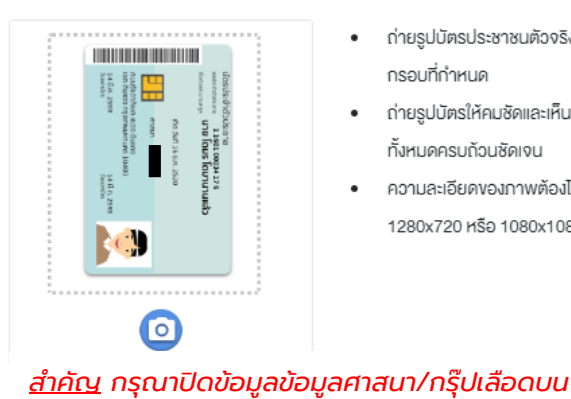

บัตรประชาชน (ถ้ามี) ก่อนการถ่ายภาพ

ถ่ายรูปบัตรประชาชนตัวจริงให้อยู่ใน กรอบที่กำหนด

•

٠

.

- ถ่ายรูปบัตรให้คมชัดและเห็นรายละเอียด ทั้งหมดครบถ้วนชัดเจน
- ความละเอียดงองภาพต้องไม่น้อยกว่า 1280x720 หรือ 1080x1080

ตัวอย่างรูปถ่ายใบหน้างองท่าน

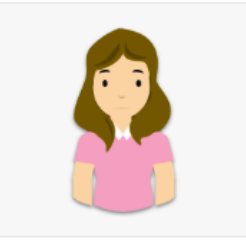

- ถ่ายให้เห็นใบหน้าชัดเจน หน้าตรง ไม่ยิ้ม .
- ไม่ใส่แว่นกันแดด ไม่สวมหมวก ยกเว้น • เครื่องแต่งกายทางศาสนา และสามารถ สวมแว่นสายตาได้แต่ต้องให้เห็นดวงตา ชัดเจน
- ต้องให้เห็นรายละเอียดในบัตรครบถ้วน
- ความละเอียดงองภาพต้องไม่น้อยกว่า . 1280x720 หรือ 1080x1080

### ตัวอย่างหน้าแรกสมุดบัญชีธนาคาร

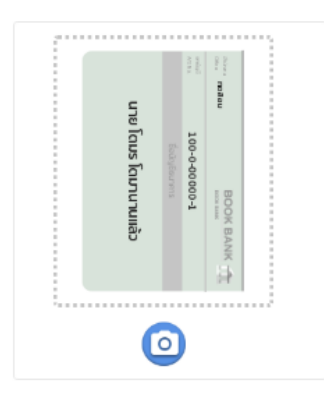

- ถ่ายรูปเอกสารให้อยู่ในกรอบที่กำหนด
- ถ่ายรูปเอกสารให้คมชัดและเห็นราย ละเอียดทั้งหมดครบถ้วนชัดเจน

### ตัวอย่างรูปถ่ายลายเซ็นบนกระดาษงาว

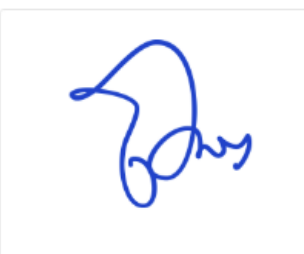

- เซ็นลายเซ็นในกระดาษสีงาวล้วน
- ใช้ปากกาหมึกสีน้ำเงินในการเซ็น
- ถ่ายให้ลายเซ็นชัดเจน

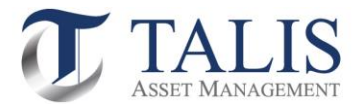

## 6.3 กรอกรหัสผ่านเพื่อยืนยันการขอเปิดบัญชี พร้อมกดปุ่ม "ยืนยัน"

| ยืนยันการงอเปิดบัญชี                                                         |  |  |  |  |  |
|------------------------------------------------------------------------------|--|--|--|--|--|
| กรอก "รหัสยินยันตัวตนสำหรับการเปิดบัญชี"<br>เพื่อเป็นการยืนยันการงอเปิดบัญชี |  |  |  |  |  |
| เมื่อทำนกคยินยืน ท่านจะไม่สามารถกลับมาแก้ไงข้อมูลในในสมัครไค้อีก             |  |  |  |  |  |
| *****                                                                        |  |  |  |  |  |
| รหัสยืนยันตัวตนสำหรับการเปิดบัญชี *<br>                                      |  |  |  |  |  |
|                                                                              |  |  |  |  |  |
| กลับ ยืมชัน                                                                  |  |  |  |  |  |
| บริษัทหลักทรัพย์จัดการกองทุน ทาลิส จำกัด โทร. 02-015-0222, www.talisam.co.th |  |  |  |  |  |

6.4 ระบบจะดำเนินการส่งข้อมูลเอกสารการเปิดบัญชีให้ทาง บลจ.ทาลิส ตรวจสอบข้อมูลและพิจารณา คำร้องขอเปิดบัญชีของท่าน เมื่อบลจ. ทาลิส <u>อนุมัติ</u> คำขอเปิดบัญชีของท่านเรียบร้อยแล้ว ระบบจะ ดำเนินการส่ง SMS แจ้งผลการอนุมัติไปยังเบอร์มือถือของท่าน

| ข้อมูลขอเปิดบัญชีถูกส่งไปเรียบร้อยแล้ว                                                                                                    | ใบสมัครงอง                |
|----------------------------------------------------------------------------------------------------|---------------------------|
| Application ID : 11001662<br>NDID Ref. Code : 6PYR8N4DL                                                                                                    |                           |
| อยู่ในขั้นตอนการพิจารณาอนุมัติหากมีการเปลี่ยนสถานะ<br>จะมีการแจ้ง SMS ให้กราบ ท่านสามารถใช้ "รหัสยืนยันตัว<br>ตนสำหรับการเปิดบัญชี" เพื่อ Login เข้ามาตรวจสอบ<br>สถานะใบสนัคร | ท่านจะได้รับเ             |
|                                                                                                    |                           |
| บริษัทหลักทรัพย์จัดการกองทุน ทาลิส จำกัด โทร. 02-015-0222, www.talisam.co.th                                                                                                  | บริษัทหลักทรัพย์จัดการกอง |

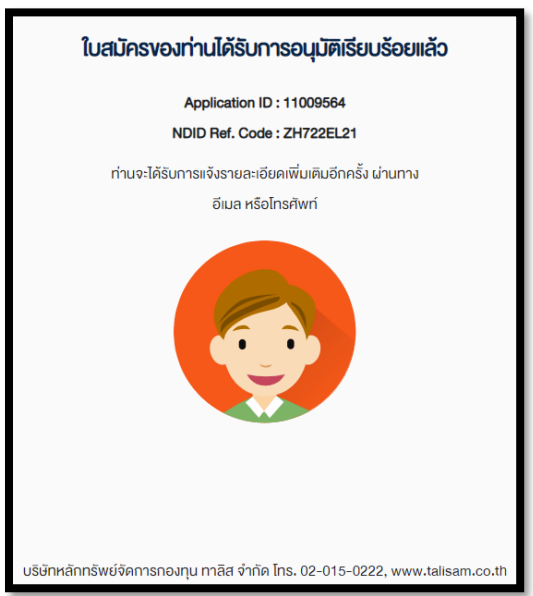

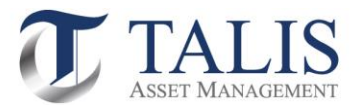

6.5 กรณีที่เอกสารประกอบคำขอเปิดบัญชี หรือข้อมูลเปิดบัญชีของท่าน<u>ไม่สมบูรณ์</u> บลจ. ทาลิส จะดำเนินการส่ง SMS แจ้งขอข้อมูลเพิ่มเติมไปยังเบอร์มือถือของท่าน โดยท่านสามารถ Log in เข้าไปในระบบเพื่อแก้ไขข้อมูลของท่านอีกครั้ง

| พบข้อผิดพลาด กรุณาแก้ไขให้ถูกต้อง                                            |  |  |  |  |  |
|------------------------------------------------------------------------------|--|--|--|--|--|
| Application ID : 11001662                                                    |  |  |  |  |  |
| NDID Ref. Code : 6PYR8N4DL                                                   |  |  |  |  |  |
|                                                                              |  |  |  |  |  |
| คำงอเปิดบัญชีงองท่านไม่สมบูรณ์ กรุณาตรวจสอบข้อมูลตามรายละเอียดเพิ่มเติม      |  |  |  |  |  |
| รายละเอียดเพิ่มเติม:                                                         |  |  |  |  |  |
| ถ่ายกาพ/อัพโหลดเอกสารประกอบการเปิดบัญชี                                      |  |  |  |  |  |
| ภาพถ่ายสมุดบัญชีไม่ชัดเจน                                                    |  |  |  |  |  |
|                                                                              |  |  |  |  |  |
|                                                                              |  |  |  |  |  |
|                                                                              |  |  |  |  |  |
|                                                                              |  |  |  |  |  |
|                                                                              |  |  |  |  |  |
|                                                                              |  |  |  |  |  |
|                                                                              |  |  |  |  |  |
| แกเขอมูล                                                                     |  |  |  |  |  |
|                                                                              |  |  |  |  |  |
|                                                                              |  |  |  |  |  |
|                                                                              |  |  |  |  |  |
| บริษัทหลักทรัพย์จัดการกองทุน ทาลิส จำกัด โทร. 02-015-0222, www.talisam.co.th |  |  |  |  |  |

หากท่านมีปัญหาในการใช้งาน กรุณาติดต่อสอบถามได้ที่ ส่วนบริการลูกค้า บลจ. ทาลิส จำกัด โทร. 02-015-0222 กด 5 Email: customerservice@talisam.co.th

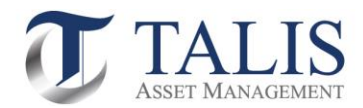

| การสร้าง Digital ID เพื่อทำธุรกรรมออนไลน์ผ่าน NDID Platform                                                                                                    |                                    |                                                                              |                                                                                                    |                                                           |                                             |                                                                                               |                                 |                                             |                                 |                                                                          |
|----------------------------------------------------------------------------------------------------|------------------------------------|------------------------------------------------------------------------------|----------------------------------------------------------------------------------------------------|-----------------------------------------------------------|---------------------------------------------|-----------------------------------------------------------------------------------------------|---------------------------------|---------------------------------------------|---------------------------------|--------------------------------------------------------------------------|
|                                                                                                    |                                    | $\Diamond$                                                                   | <b>※</b>                                                                                           | K+                                                        | ttb                                         | SCB*                                                                                          | E                               | СІМВТНАІ                                    |                                 |                                                                          |
| การมี<br>บัญชีกับ<br>ธนาการ                                                                                                    | บัญชีที่มีอยู่<br>เดิม             | ใช้ได้ทุกประเภท<br>บัญชีเงินฝาก                                              | ใช้ได้ทุกประเภทบัญชีเงิน<br>ฝาก ยกเว้นบัญชีเงินฝาก<br>ออนไลน์ทุกประเภท<br>เช่น กรุงศรีออนไลน์ Kept | ใช้ได้ทุกประเภท<br>บัญชีเงินฝาก<br>(ยกเว้นบัญชี e-saving) | ME by TMB*                                  | เป็นบัญชีที่เปิดโดยมีการ<br>เดียบบัตรประชาชนและ<br>ถ่ายรูปที่สาขา (บช เปิด<br>ตั้งแต่ กย. 62) | ใช้ได้ทุกประเภท<br>บัญชีเงินฝาก | ไข้ได้ทุกประเภท<br>บัญชีเงินฝาก             | ใช้ได้ทุกประเภท<br>บัญชีเงินฝาก | รองรับทุกประเภทบัญชี<br>ที่มีการเก็บไบหน้าใน<br>ระบบ e-KYC กับ<br>ธนาคาร |
| (IdP)                                                                                                    | เปิดบัญชีไหม่<br>ที่สาขา<br>ธนาคาร | เปิดบัญชีเงินฝากใหม่ สามารถใช้บริการ NDID ได้                                |                                                                                                    |                                                           |                                             |                                                                                               |                                 |                                             |                                 |                                                                          |
| สาขา                                                                                                    | - เสียบบัตร<br>ประชาชน             | ตามารถเสียบบัตรประชาชนได้ที่สาขา ประชาชนได้ทั้งที่ตาขา และ<br>ผู้ K Check ID |                                                                                                    |                                                           | สามารถเสียบบัตรประชาชนได้ที่สาขา            |                                                                                               |                                 |                                             |                                 |                                                                          |
|                                                                                                    | - ถ่ายรูป FR                       | Bualuang<br>mBanking<br>และสาขาที่<br>ให้บริการได้                           | ถ่ายรูป FR ที่ลาขาธนาคาร                                                                           | K Plus                                                    |                                             | ถ่ายรูป FR ที่สาขาธนาคาร                                                                      |                                 |                                             |                                 |                                                                          |
| มี Application พร้อมไช้<br>งาน<br>ชื่อ App :                                                                                                    |                                    | Bualuang<br>mBanking                                                         | KMA                                                                                                | K PLUS                                                    | ME By TMB*                                  | SCB EASY                                                                                      | KKP Mobile                      | CIMB THAI<br>Digital Banking                | MY MO                           | GHB ALL                                                                  |
| การลงทะเบียนบริการ<br>NDID                                                                                                    |                                    | ลงทะเบียนที่<br>Bualuang<br>mBanking                                         | ลงทะเบียนต่อเนื่อง<br>เมื่อได้รับคำขอจาก RP                                                        | ลงทะเบียนที่ K Plus                                       | ลงทะเบียนต่อเนื่อง<br>เมื่อได้รับคำขอจาก RP |                                                                                               | ดงทะเบียนผ่านสาขา               | ดงทะเบียนต่อเนื่อง<br>เมื่อได้รับคำขอจาก RP | ลงทะเบียนที่ MyMo<br>by GSB     | ลงทะเบียนผ่าน<br>สาขา                                                    |
| * เนื่องจากมีการควบรวมกิจการ จะย้าย Application ไปที่ TMB Touch ตั้งแต่วันที่ 15 มิ.ย.64 ลำหรับธุกรรมทั่วไป และกรณีใข้บริการยืนยันตัวสนจะเริ่มให้งานได้ ต้นเดือน ก.ค.64 : Flow อาจมีการเปลี่ยนแปลง จะแจ้งให้ทราบภายหลัง<br>หนั้งนี้ข้อมูลอาจเปลี่ยนแปลงได้ กรุณาตรวจลอบกับธนาคารผู้ให้บริการ IdP อีกครั้ง |                                    |                                                                              |                                                                                                    |                                                           |                                             |                                                                                               |                                 |                                             |                                 |                                                                          |

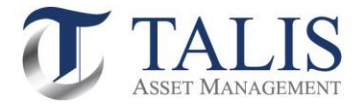

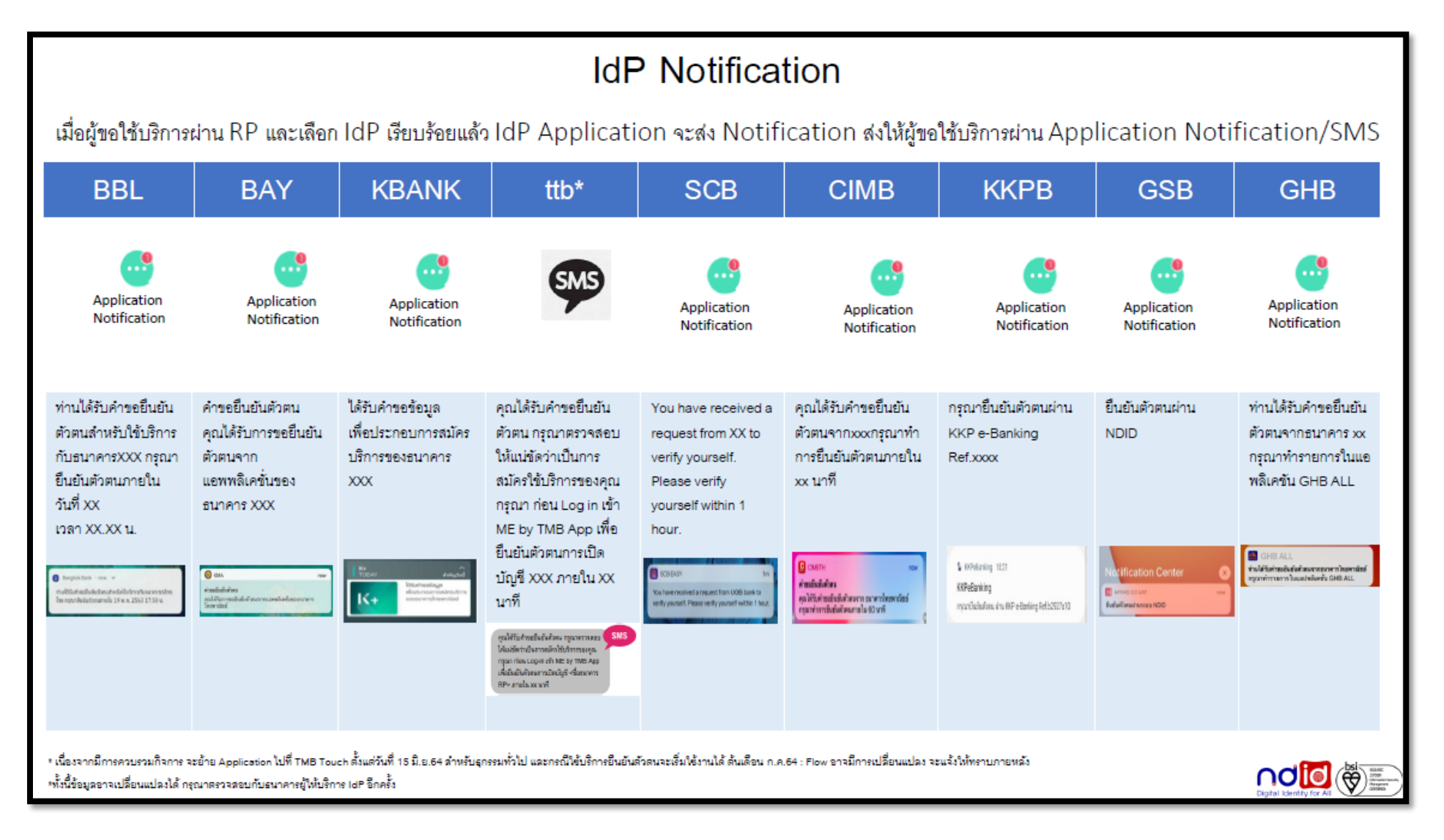

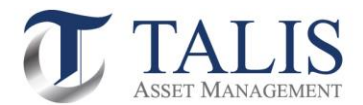

# <u>ต้วอย่าง</u> หน้าจอที่แสดงข้อความเมื่อได้รับ IdP Error Code ต่าง ๆ

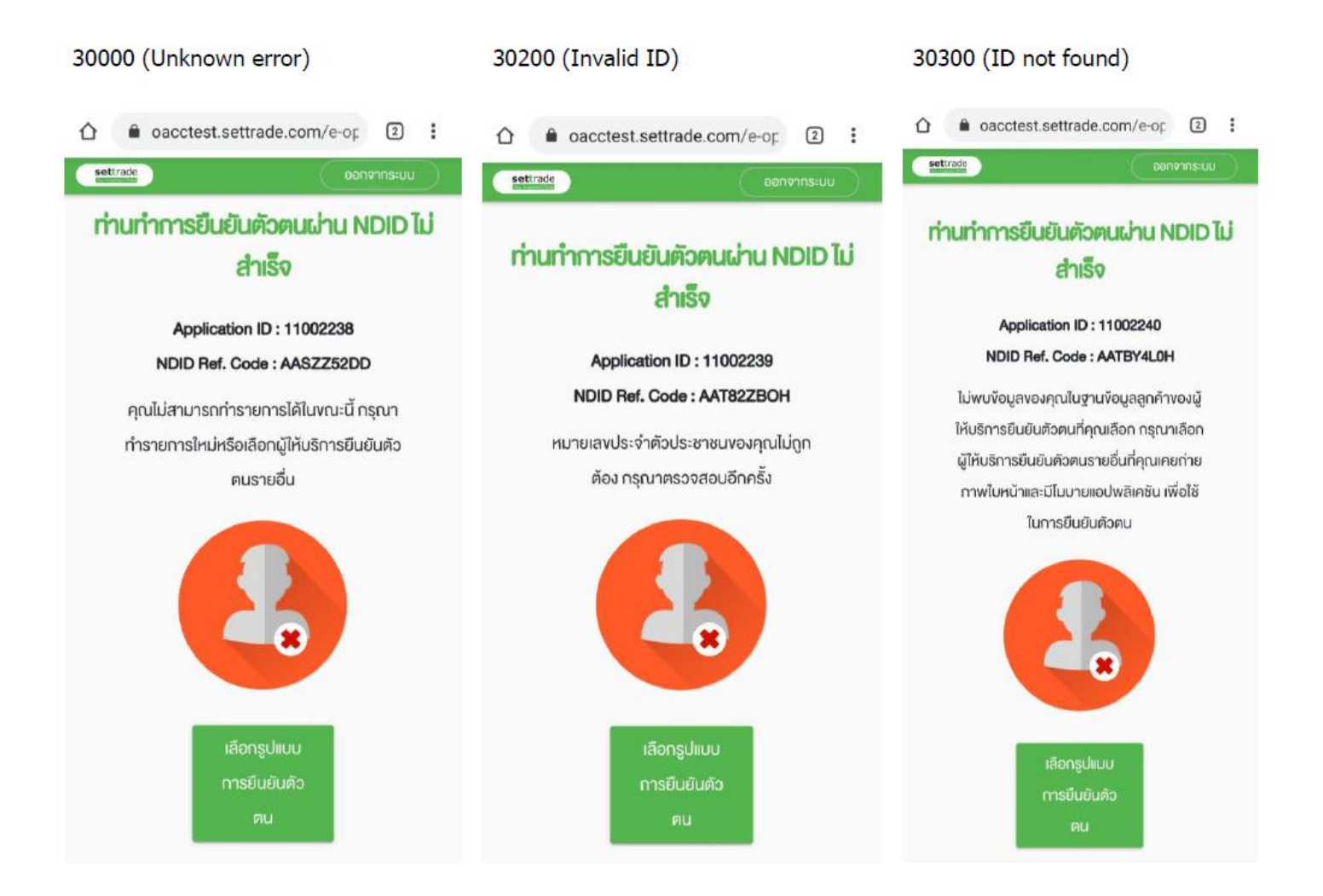

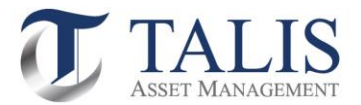

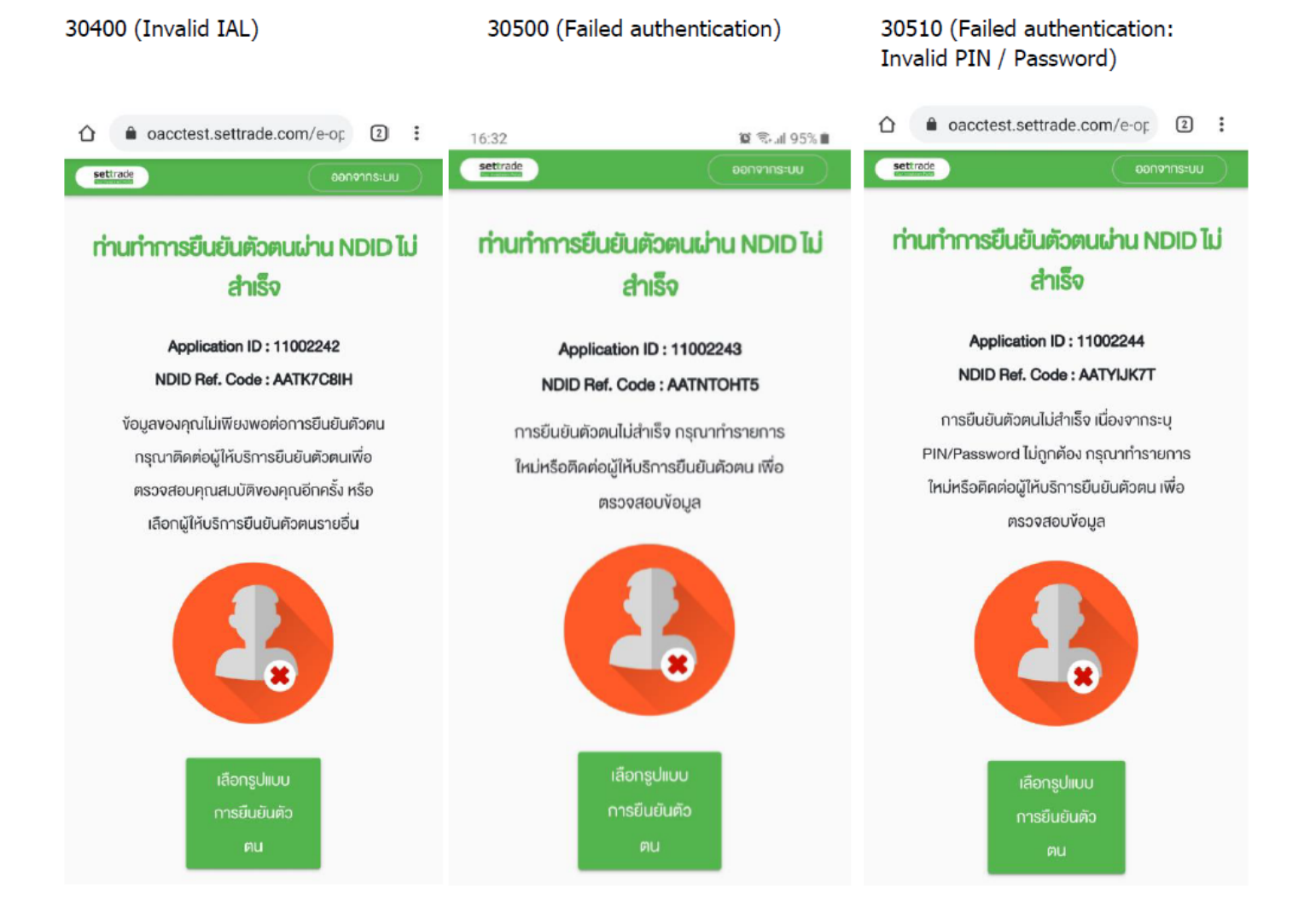

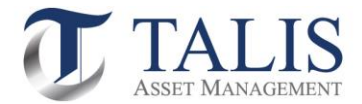

### 30520 (Failed authentication: Invalid FR)

30530 (Failed authentication: unregistered device/invalid OTP) 30600 (Canceled by User)

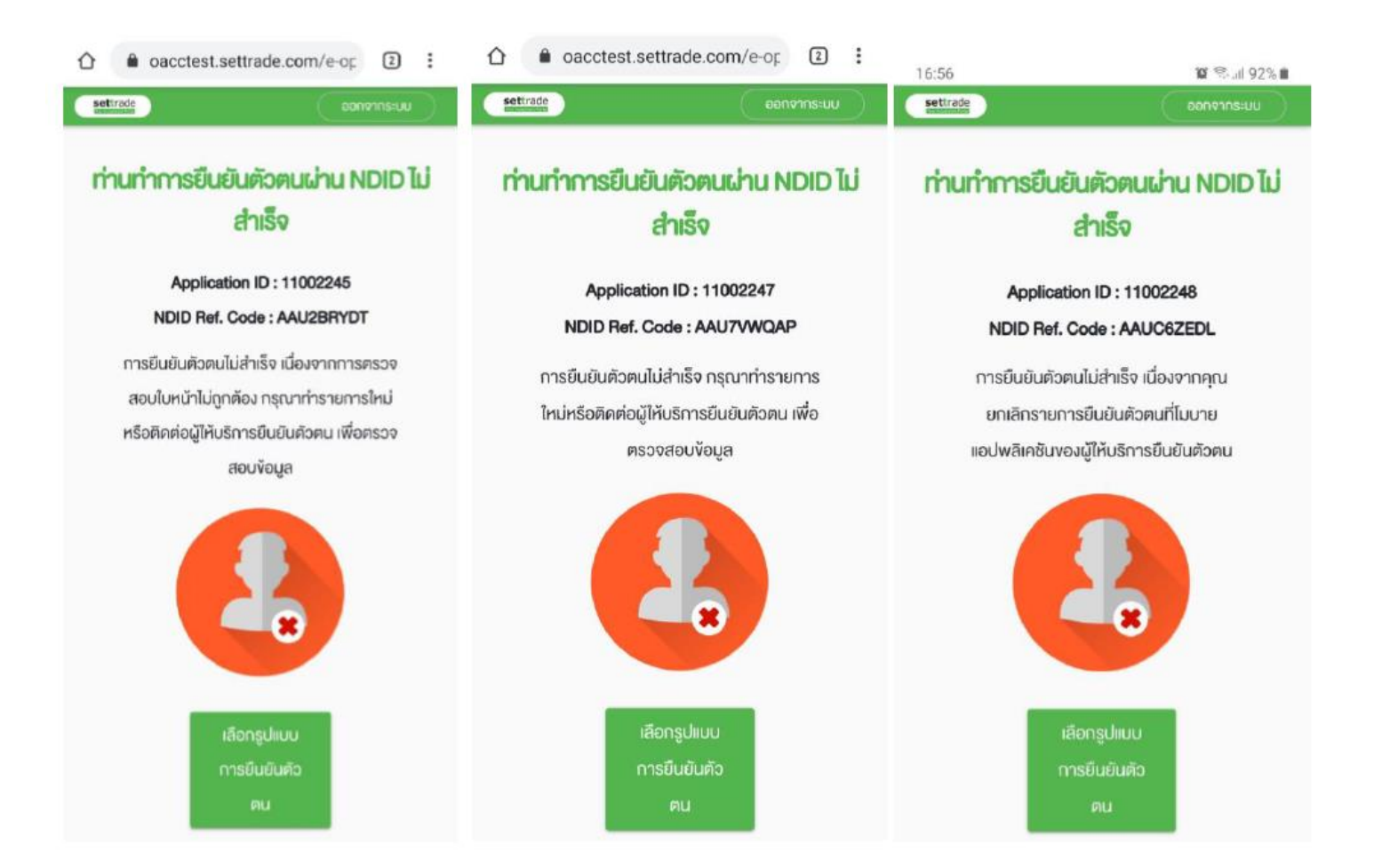

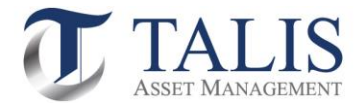

| 30610 (Canceled by User: Refuse T&C)    | 30700 (Canceled by IdP)           | 30800 (Unenrolled User) |  |  |
|-----------------------------------------|-----------------------------------|-------------------------|--|--|
| <ul> <li> <ul> <li></li></ul></li></ul> | <ul> <li></li></ul>               | <ul> <li></li></ul>     |  |  |
| เลือกรูปแบน<br>การยืนยันตัว<br>ตน       | เลือกรูปแบบ<br>การยืนยันคัว<br>คน | ทำรายการ                |  |  |

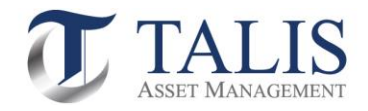

### IdP Error Code อื่นๆ จะแสดงเป็นข้อความ Default

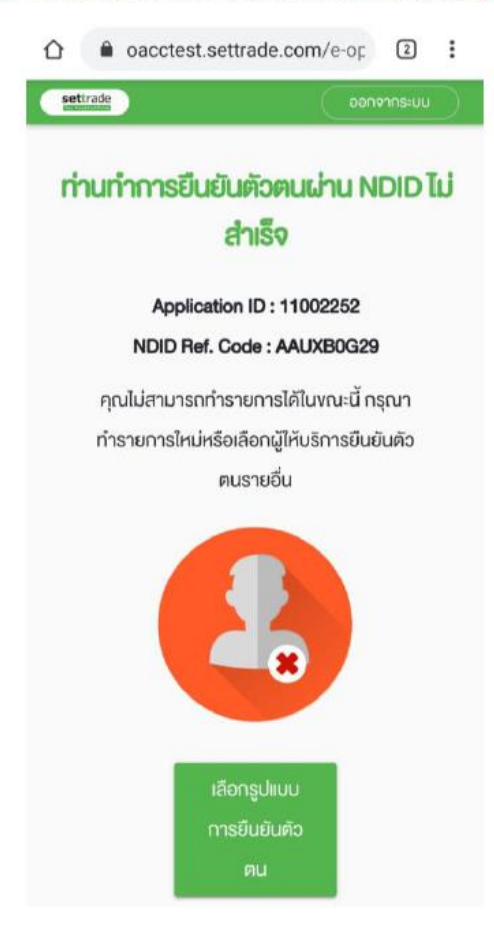

#### ========END==============